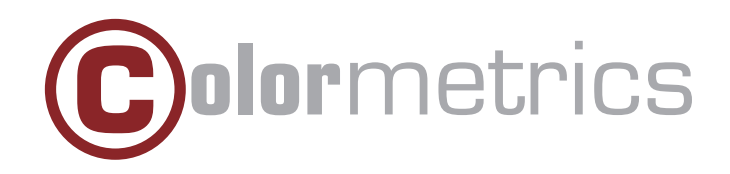

# V1500 User Manual Version 1.0

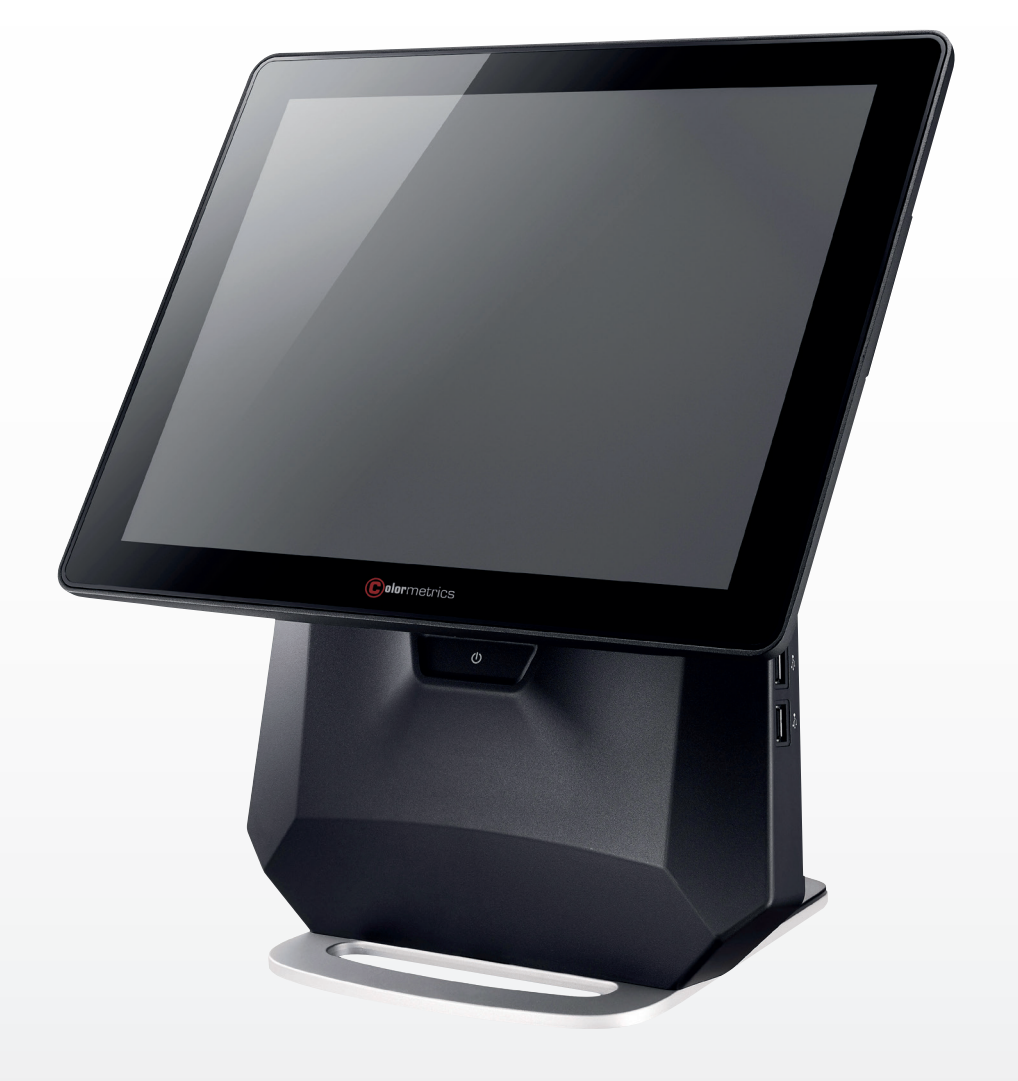

#### Copyright 2018 Colormetrics All Rights Reserved.

This manual, software and firmware described in it are copyrighted by their respective owners and protected under the laws of the Universal Copyright Convention. You may not reproduce, transmit, transcribe, store in a retrieval system, or translate into any language, in any form or by any means, electronic, mechanical, magnetic, optical, chemical, biological, molecular,m manual, or otherwise, any part of this publication without the express written permission of the publisher.

All products and trade names described within are mentioned for identification purpose only. No affiliation with or endorsement of the manufacturer is made or implied. Product names and brands appearing in this manual are registered trademarks of their respective companies.

The information published herein has been checked for accuracy as of publishing time. Norepresentation or warranties regarding the fitness of this document for any use are made orimplied by the publisher. We reserve the right to revise this document or make changes in the specifications of the product described therein at any time without notice and without obligation to notify any person of such revision or change.

## SAFETY INSTRUCTIONS

- 1. Read these instructions carefully. Keep these instructions for future reference.
- 2. Please disconnect this device from AC outlet before cleaning. Do not use liquid or spray detergent for cleaning. Use moisture sheet or cloth for cleaning.
- 3. Please keep your device safe from high levels of humidity.
- 4. Install the device and its driver on a surface plate. Any tilt plate might cause damage.
- 5. Do not place anything over the power cord. And avoid people from stepping on it
- 6. Please be aware cautious note or warnings on the device.
- 7. If the device will not be used for a long time, please unplug the power cord to avoid damages by transient overvoltage.
- 8. Never pour any liquid into the device; this could cause fire or electrical shock.
- 9. If one of the following situations happens, get the device checked by a service personnel: a. The power cord or plug is damaged.
  - b. Liquid has penetrated into the device.
  - c. The device has been exposed to moisture.
  - d. The device does not work well or you cannot get it work according to user manual.
  - e. The device has dropped and damaged.
- 10. Do not leave this device in an environment unconditioned, storage temperature below -20°C or above 60°C, it may damage the device.
- 11. Unplug the power cord when doing any service or adding optional kits.

#### **Lithium Battery Caution:**

- 1. 1. Danger of explosion can happen if the battery is incorrectly replaced. Replace only the original or equivalent type recommended by the manufacture. Dispose used batteries according to the manufacture's instructions.
- 2. Do not remove the cover, and ensure no user serviceable components are inside. Take the unit to the service center for service and repair.

# **CE Notice**

This device complies with the requirements of the CE directive.

# **WEEE Notice**

This appliance is labeled in accordance with European Directive 2002/96/EC concerning waste electrical and electronic equipment (WEEE). The Directive determines the framework for the return and recycling of used appliances as applicable throughout the European Union. This label is applied to various products to indicate that the product is not to be thrown away, but rather reclaimed upon end of life per this Directive.

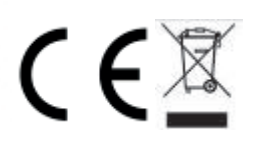

| 1 Packing List                                  | 6        |
|-------------------------------------------------|----------|
| 1.1 Standard Accessories                        | <b>0</b> |
|                                                 | 0        |
| 1-2 Optional Accessories                        | 0        |
| 2. System View                                  | 7        |
| 2-1 Rear View                                   | 7        |
| 2-2 Side View                                   | 7        |
| 2-3 Front View                                  | 7        |
| 2-4 Back View                                   | 8        |
| 2-5 Specification                               | 9        |
| 2-6 Internal Layout                             | 10       |
| 3. Pin Definition                               | 11       |
| 4. System Assembly & Disassembly                | 17       |
| 4-1 HDD                                         | 17       |
| 4-2 Memory                                      | 18       |
| 4-3 MSR                                         | 19       |
| 4-4 VFD                                         | 20       |
| 4-5 The 2nd Display                             | 21       |
| 4-6 WI-FI                                       | 22       |
| 5. Device Driver Installation                   | 23       |
| 5-1 Resistive Type Touch Panel & P-CAP          | 23       |
| 5-2 MagStripe Card Reader Configuration Utility | 29       |
| 5-3 RFID                                        | 41       |
| 5-4 Configuration Utility of i-Button Reader    | 47       |
| 5-5 VFD                                         | 52       |
| 6. BIOS/Utility Setup                           | 59       |
| 6-1 Advanced                                    | 59       |
| 6-2 Security                                    | 64       |
| 6-3 Power                                       | 65       |
| 6-4 Boot                                        | 66       |
| 6-5 Exit                                        | 67       |
| 7. LCD Surface Cleaning                         | 68       |

# PACKING LIST

# 1-1 Standard Accessories

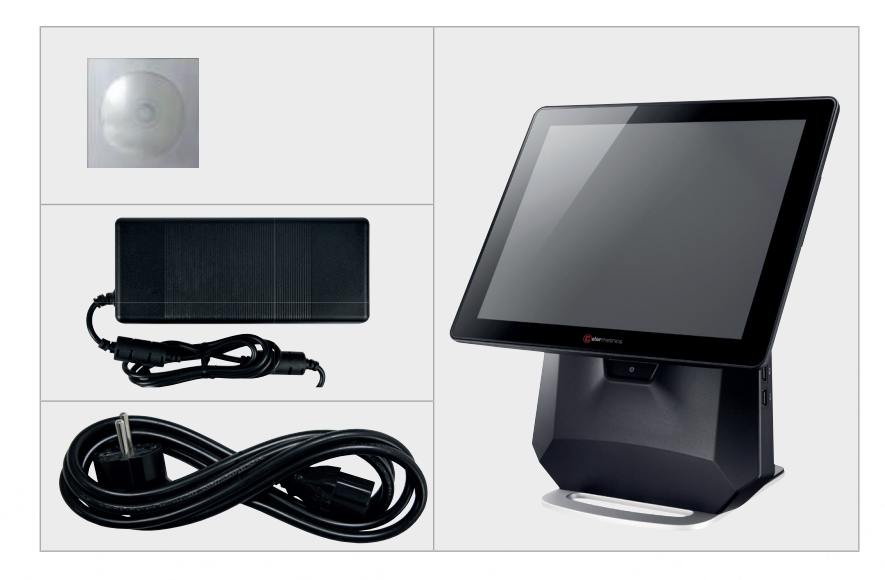

System (with stand) Power adapter Power cord Driver bank

# 1-2 Optional Accessories

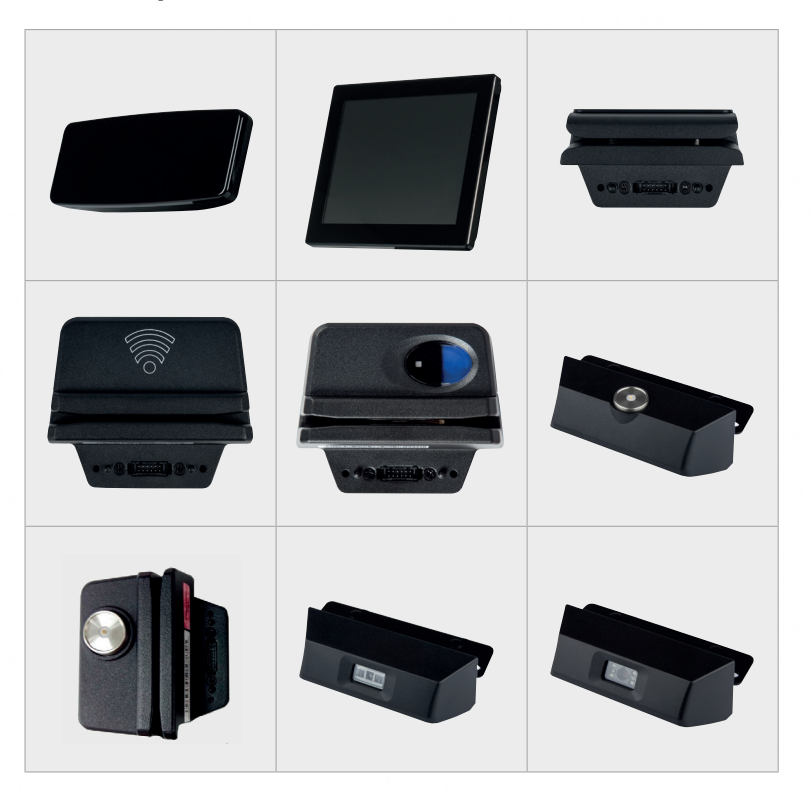

VFD 2nd Display (8,10,) MSR RF-ID Leser MSR+RF-ID i-button MSR+iButton 1D Scanner 2D Scanner

# SYSTEM VIEW

## 2-1 Rear View

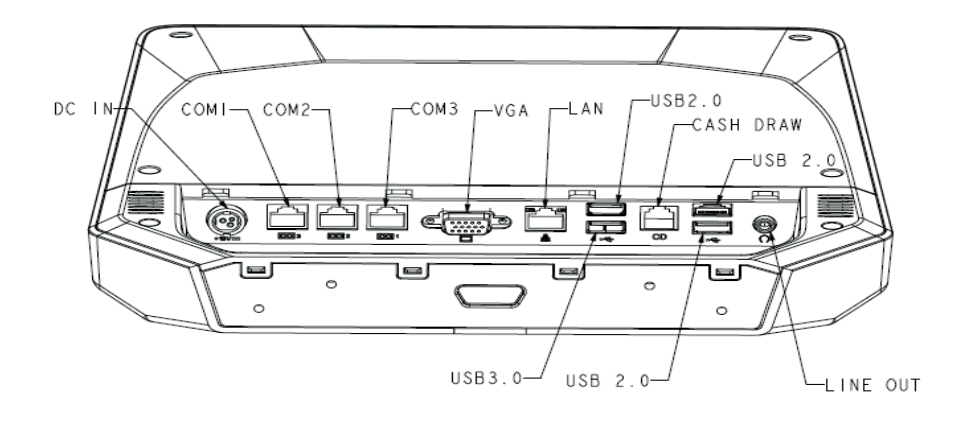

ig< Please make sure the 19V DC is plugged in the right direction before plugging in DC jack.

## 2-2 Side View

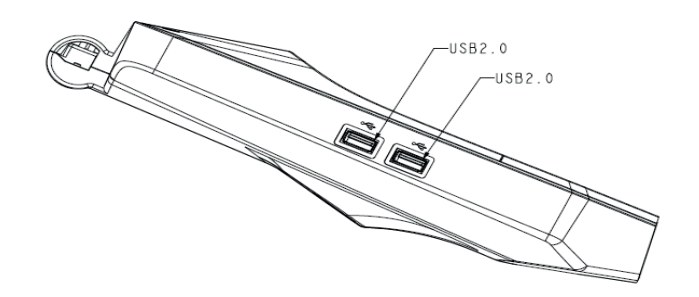

## 2-3 Front View

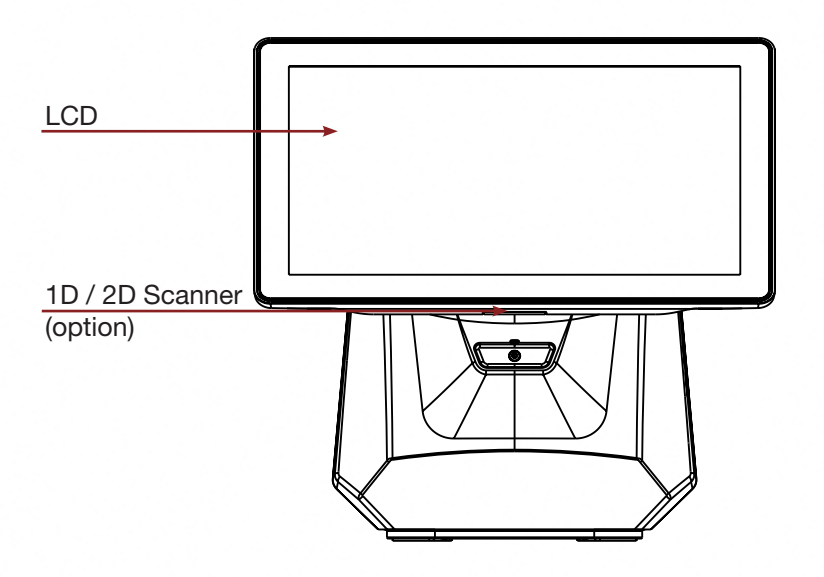

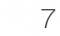

# 2-4 Back View

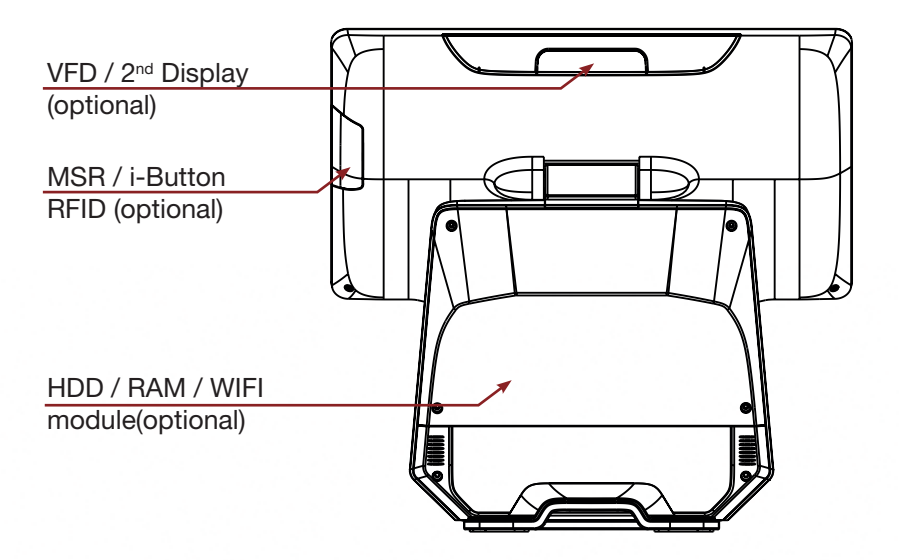

# 2-5 Specification

| Processor             | Intel® Celeron J1900 Quad Core 2.0GHz               |
|-----------------------|-----------------------------------------------------|
| Memory                | One SO-DIMM socket supports DDR3L<br>1333 up to 8GB |
| Storage               | 2.5" SATA II HDD / SSD                              |
| Audio                 | Line-out                                            |
| Network               | RJ45 10/100/1000 Base-T                             |
| USB port              | 5x USB 2.0 / 1x USB 3.0                             |
| COM Port              | 3x RJ45                                             |
| BIOS                  | Insyde BIOS                                         |
| Power                 | AC 19V 90W Adaptor                                  |
| Thermal Solution      | Fan-less                                            |
| Dimension             | 366 (W)x 377 (H) x265 (D)mm                         |
| Operating Temperature | 0°C ~ 35°C                                          |
| Storage Temperature   | -20°C ~ 60°C                                        |
| Storage Humidity      | 20% ~ 80%, non-condensing                           |

| Display        |                                                      |
|----------------|------------------------------------------------------|
| LCD Panel Size | 15.1-inch TFT LCD (LED Backlight)                    |
| Resolution     | 1024*768 Pixels                                      |
| Brightness     | 350 cd/m2                                            |
| Touch Panel    | 5-wire Resistive Type /<br>Projected Capacitive Type |

## Note:

Intel® Celeron J1900 CPU does not support POSReady 2009

# 2-6 Internal Layout

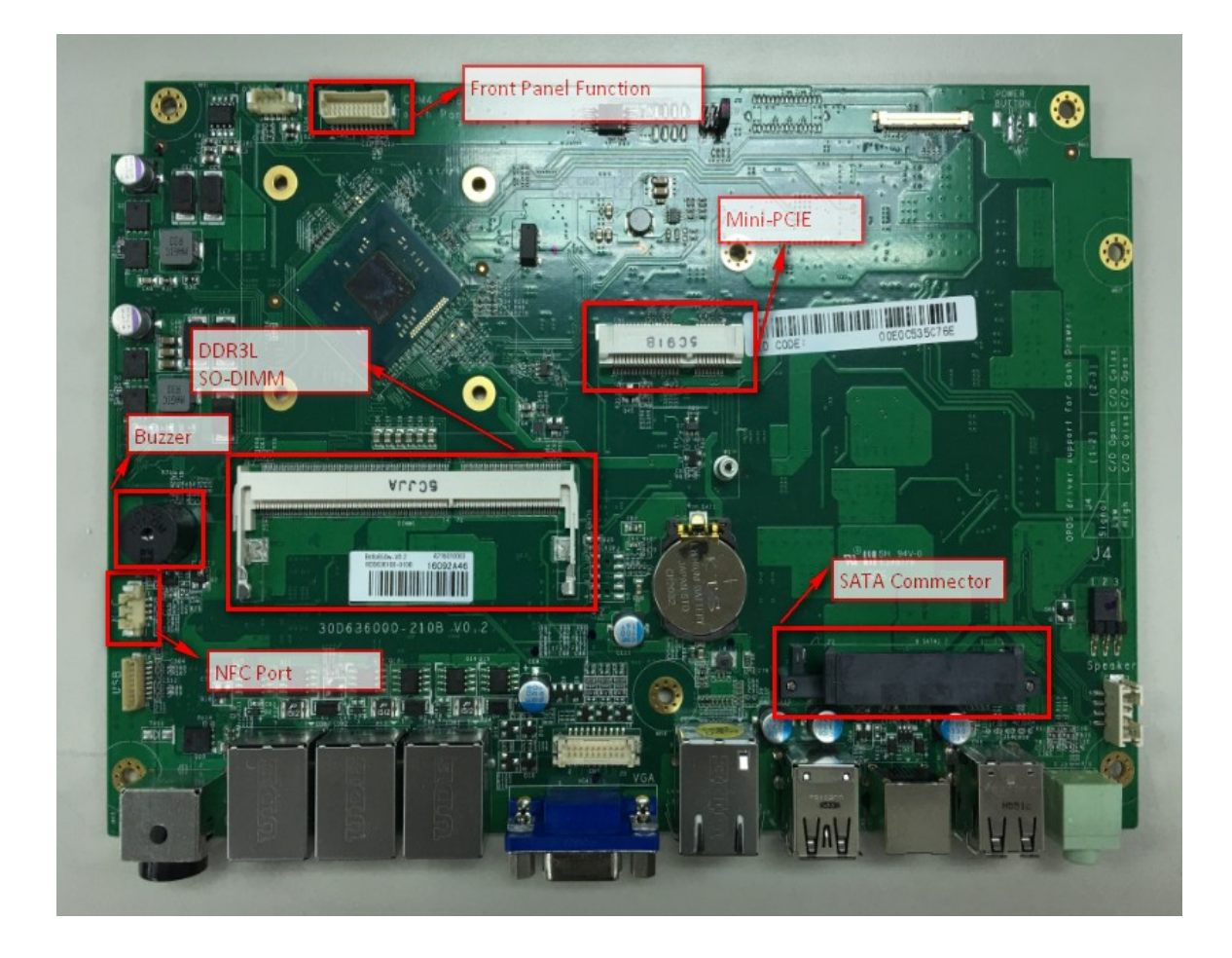

| No. | Definition | No. | Definition |
|-----|------------|-----|------------|
| 1   | +5V        | 5   | +5v        |
| 2   | D-         | 6   | D-         |
| 3   | D+         | 7   | D+         |
| 4   | GND        | 8   | GND        |

# 2. 2-Layer USB3.0+2.0 connector Pin Definition

| No. | Definition | No. | Definition |
|-----|------------|-----|------------|
| 1   | +5V        | 8   | TX-        |
| 2   | D-         | 9   | TX+        |
| 3   | D+         | 10  | +5V        |
| 4   | GND        | 11  | D-         |
| 5   | RX-        | 12  | D+         |
| 6   | RX+        | 13  | GND        |
| 7   | GND        |     |            |

## 3. LAN: RJ45 Pin Definition

| No. | Definition |
|-----|------------|
| 1   | MDI0A+     |
| 2   | MDI0A-     |
| 3   | MDI1A+     |
| 4   | MDI1A-     |
| 5   | MDI2A+     |
| 6   | MDI2A-     |
| 7   | MDI3A+     |
| 8   | MDI3A-     |

## 4. LINE-OUT JACK Pin Definition

| No. | Definition |
|-----|------------|
| 1   | GND_AUD    |
| 2   | GND_AUD    |
| 3   | LINE_OUTR2 |
| 4   | LINE_OUTL2 |
| 5   | LINE2-JD   |

| No. | Definition | No. | Definition          |
|-----|------------|-----|---------------------|
| 1   | DDC_CLK    | 11  | GND                 |
| 2   | DDC_DATA   | 12  | RED                 |
| 3   | GND        | 13  | GND                 |
| 4   | VSYNC      | 14  | GND                 |
| 5   | GND        | 15  | +12V                |
| 6   | HSYNC      | 16  | USB D-              |
| 7   | GND        | 17  | +12V                |
| 8   | BLUE       | 18  | USB D+              |
| 9   | GND        | 19  | Reserve for VGA +5V |
| 10  | GREEN      | 20  | +5V                 |

# 5. VGA+USB+DC12V connector Pin Definition

# 6. VGA Pin Definition

| No. | Definition | No. | Definition |
|-----|------------|-----|------------|
| 1   | Red        | 9   | N/C        |
| 2   | Green      | 10  | GND        |
| 3   | Blue       | 11  | N/C        |
| 4   | N/C        | 12  | I2C DATA   |
| 5   | GND        | 13  | HSYNC      |
| 6   | GND        | 14  | VSYNC      |
| 7   | GND        | 15  | I2C CLK    |
| 8   | GND        |     |            |

# 7. LVDS connector Pin Definition

| No. | Definition | No. | Definition |
|-----|------------|-----|------------|
| 1   | +3.3V      | 2   | +3.3V      |
| 3   | +3.3V      | 4   | +3.3V      |
| 5   | GND        | 6   | GND        |
| 7   | DATA1-     | 8   | DATA0-     |
| 9   | DATA1+     | 10  | DATA0+     |
| 11  | GND        | 12  | GND        |
| 13  | CLK-       | 14  | DATA2-     |
| 15  | CLK+       | 16  | DATA2+     |
| 17  | GND        | 18  | GND        |
| 19  | N/C        | 20  | DATA3-     |
| 21  | Brightness | 22  | DATA3+     |

| 23 | BKL enable     | 24 | GND            |
|----|----------------|----|----------------|
| 25 | GND            | 26 | GND            |
| 27 | LED Power +12V | 28 | LED Power +12V |
| 29 | LED Power +12V | 30 | LED Power +12V |

# 8. eDP connector Pin Definition:

| No. | Definition | No. | Definition     |
|-----|------------|-----|----------------|
| 1   | N/C        | 16  | GND            |
| 2   | GND        | 17  | HotPlug Detect |
| 3   | N/C        | 18  | GND            |
| 4   | N/C        | 19  | GND            |
| 5   | GND        | 20  | GND            |
| 6   | TxD0-      | 21  | GND            |
| 7   | TxD0+      | 22  | BKL enable     |
| 8   | GND        | 23  | Brightness     |
| 9   | AUX+       | 24  | N/C            |
| 10  | AUX-       | 25  | N/C            |
| 11  | GND        | 26  | +12V           |
| 12  | +3.3V      | 27  | +12V           |
| 13  | +3.3V      | 28  | +12V           |
| 14  | N/C        | 29  | +12V           |
| 15  | GND        | 30  | N/C            |

# 9. DC Jack Pin Definition

| No. | Definition |
|-----|------------|
| 1   | +19V       |
| 2   | Ground     |
| 3   | +19V       |

# 10. RJ45(COM) connector Pin Definition

| No. | Definition |
|-----|------------|
| 1   | +5V/+12V   |
| 2   | DSR#       |
| 3   | GND        |
| 4   | DTR#       |
| 5   | RST#       |
| 6   | CTS#       |

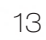

| 7 | TxD |  |
|---|-----|--|
| 8 | RxD |  |

# 11. SATA: 22-pin SATA Pin Definition

| No. | Definition | No. | Definition |
|-----|------------|-----|------------|
| S1  | GND        | P1  | N/C        |
| S2  | SATA_TX0_P | P2  | N/C        |
| S3  | SATA_TX0_N | P3  | N/C        |
| S4  | GND        | P4  | GND        |
| S5  | SATA_RX0_N | P5  | GND        |
| S6  | SATA_RX0_P | P6  | GND        |
| S7  | GND        | P7  | +5V        |
|     |            | P8  | +5V        |
|     |            | P9  | +5V        |
|     |            | P10 | GND        |
|     |            | P11 | GND        |
|     |            | P12 | GND        |
|     |            | P13 | N/C        |
|     |            | P14 | N/C        |
|     |            | P15 | N/C        |

# 12. Mini-PCIE Pin Definition

| No. | Definition | No. | Definition |
|-----|------------|-----|------------|
| 1   | WAKE#      | 29  | GND        |
| 2   | +V3.3V     | 30  | SMB_CLK    |
| 3   | N/C        | 31  | PCIE_TX_N  |
| 4   | GND        | 32  | SMB_DATA   |
| 5   | N/C        | 33  | PCIE_TX_P  |
| 6   | +1.5V      | 34  | GND        |
| 7   | CLKREQ#    | 35  | GND        |
| 8   | N/C        | 36  | USB D-     |
| 9   | GND        | 37  | N/C        |
| 10  | N/C        | 38  | USB D+     |
| 11  | CLK_PCIE_N | 39  | N/C        |
| 12  | N/C        | 40  | GND        |
| 13  | CLK_PCIE_P | 41  | N/C        |
| 14  | N/C        | 42  | N/C        |

| 15 | GND        | 43 | N/C    |
|----|------------|----|--------|
| 16 | N/C        | 44 | N/C    |
| 17 | N/C        | 45 | N/C    |
| 18 | GND        | 46 | N/C    |
| 19 | N/C        | 47 | N/C    |
| 20 | W_DISABLE# | 48 | +V1.5V |
| 21 | GND        | 49 | N/C    |
| 22 | RESET#     | 50 | GND    |
| 23 | PCIE_RX_N  | 51 | N/C    |
| 24 | +3.3V_AUX  | 52 | +V3.3V |
| 25 | PCIE_RX_P  | 53 | GND    |
| 26 | GND        | 54 | GND    |
| 27 | GND        | 55 | GND    |
| 28 | +V1.5V     | 56 | GND    |

# 13. Int. Speaker Pin Definition

| No. | Definition |
|-----|------------|
| 1   | Left Out + |
| 2   | Left Out - |
| 3   | Right Out- |
| 4   | Right Out+ |

# 14. Touch Button for Power On/Off connector Pin Definition

| No. | Definition  |
|-----|-------------|
| 1   | +5V Standby |
| 2   | +5V Status  |
| 3   | Power On#   |
| 4   | GND         |

# 15. NFC port connector Pin Definition

| No. | Definition |
|-----|------------|
| 1   | +5V        |
| 2   | USB D-     |
| 3   | USB D+     |
| 4   | GND        |

| No. | Definition |
|-----|------------|
| 1   | GND        |
| 2   | USB D+     |
| 3   | USB D-     |
| 4   | +5V        |
| 5   | GND        |
| 6   | USB D+     |
| 7   | USB D-     |
| 8   | +5V        |

17. Front Panel function connector Pin Definition

| No. | Definition | No. | Definition           |
|-----|------------|-----|----------------------|
| 1   | +5V        | 2   | +5V                  |
| 3   | DSR4#      | 4   | TxD5 for touch panel |
| 5   | DTR4#      | 6   | RxD5 for touch panel |
| 7   | RTS4#      | 8   | GND                  |
| 9   | CTS4#      | 10  | +12V                 |
| 11  | TxD4       | 12  | +5V                  |
| 13  | RxD4       | 14  | +3.3V                |
| 15  | GND        | 16  | GND                  |
| 17  | +5V        | 18  | +5V Standby          |
| 19  | USB D-     | 20  | +5V                  |
| 21  | USB D+     | 22  | Power On#            |
| 23  | GND        | 24  | GND                  |

# 18. RJ11(Cash Drawer) connector Pin Definition

|     | ,          |
|-----|------------|
| No. | Definition |
| 1   | GND        |
| 2   | C/D_OPEN#  |
| 3   | C/D Status |
| 4   | +12V/+24V  |
| 5   | N/C        |
| 6   | GND        |

# SYSTEM ASSEMBLY & DISASSEMBLY

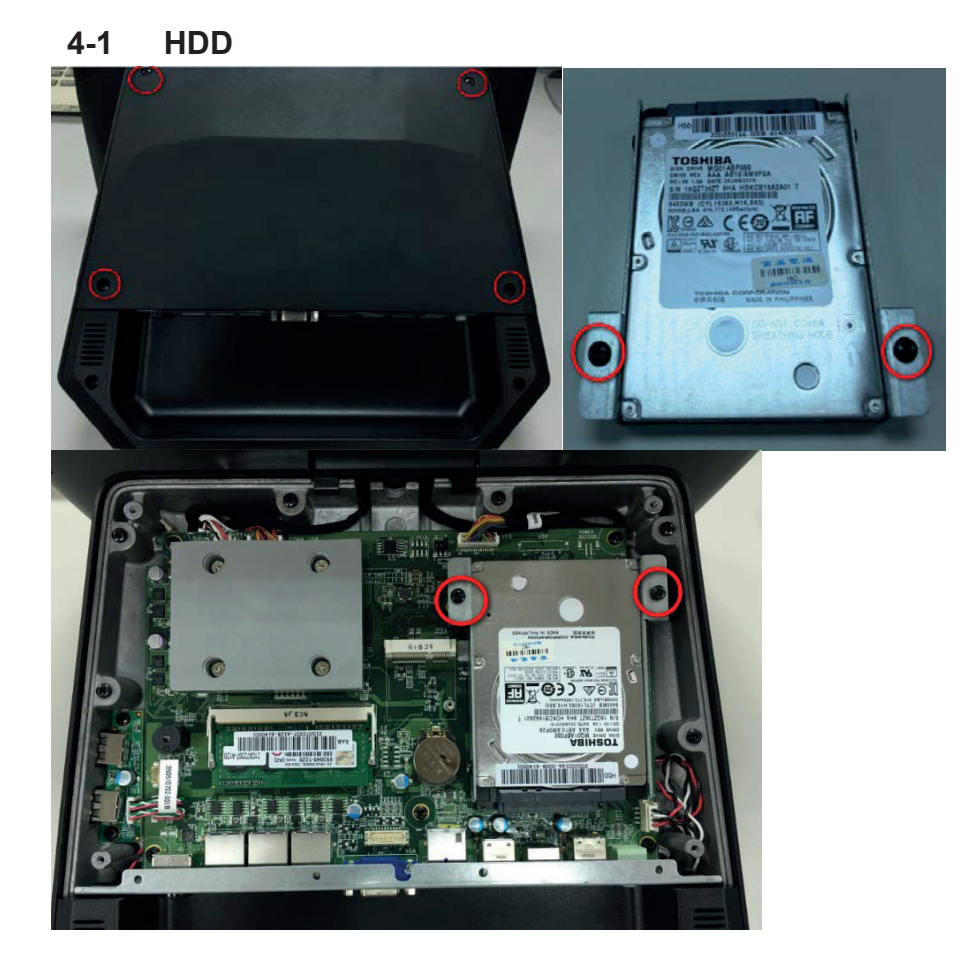

- 1. Unscrew 4 screws and remove the base cover
- 2. Fasten HDD on HDD bracket with 2 screws
- 3. Install HDD with 2 screws

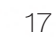

# 4-2 Memory

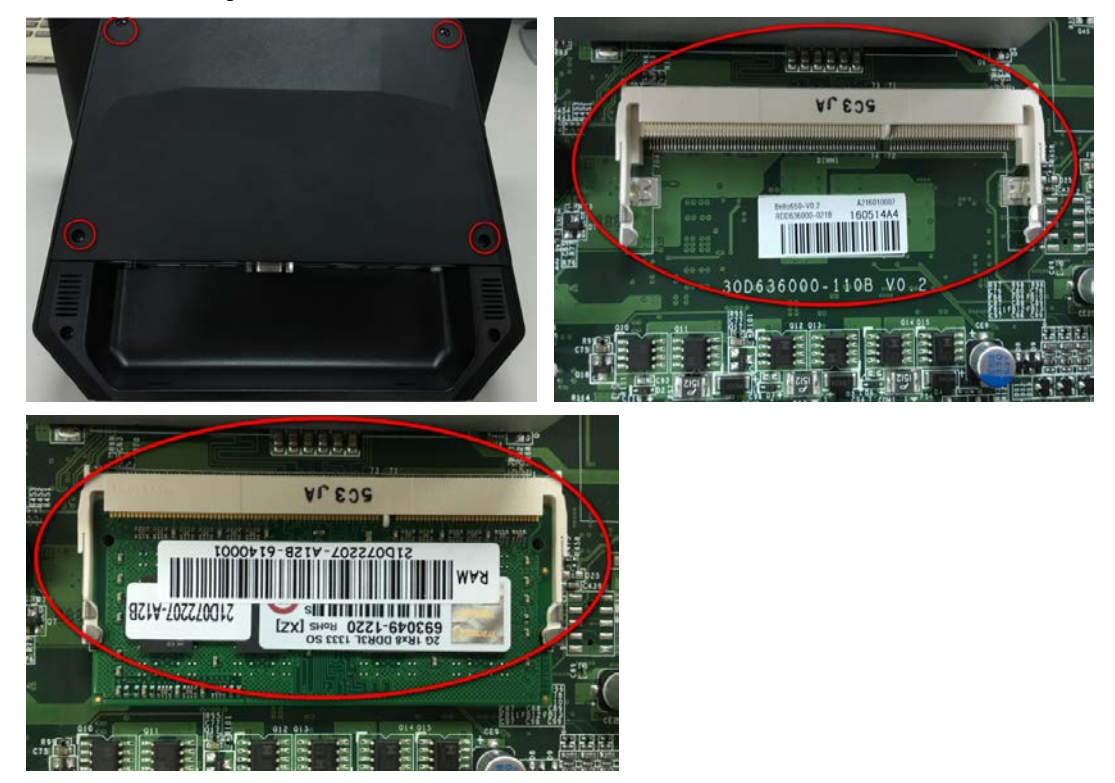

1. Put the memory into socket

# 4-3 MSR

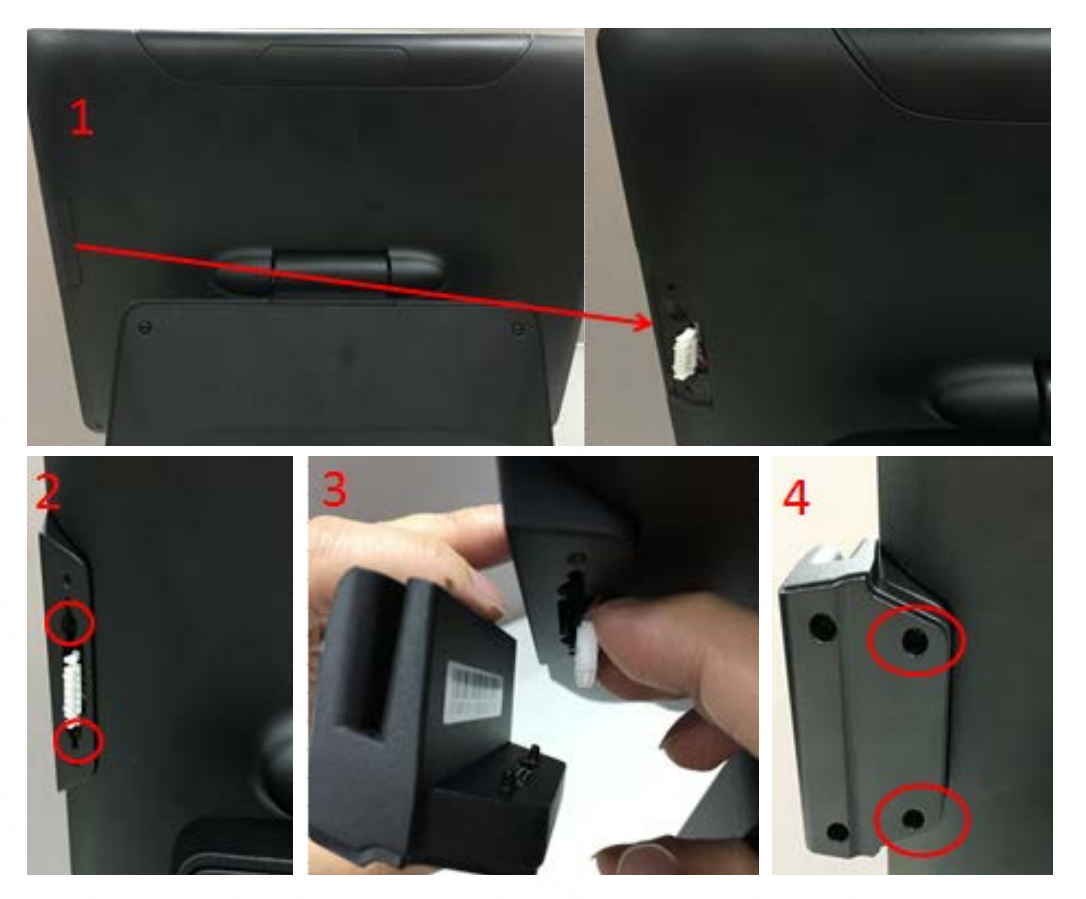

- 1. Remove MSR cover
- 2. Install MSR holder with 2 screws
- 3. Plug MSR cable
- 4. Install MSR with 2 screws

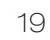

## 4-4 VFD

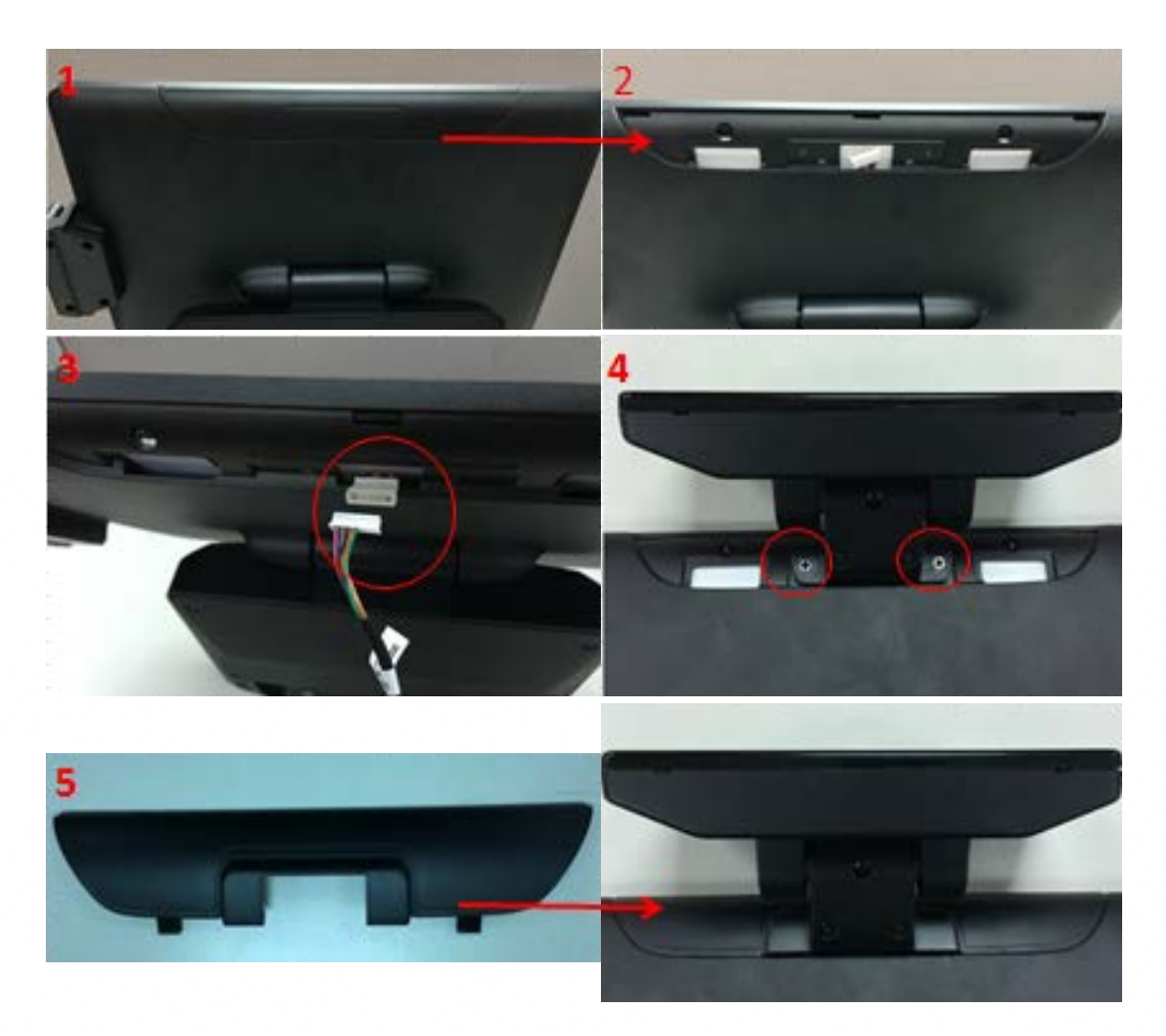

- 1. Remove the Top cover
- 2. Plug VFD display cable
- 3. Install VFD with 2 screws
- 4. Cover the Top cover (with Hinge hole)

# 4-5 The 2<sup>nd</sup> Display

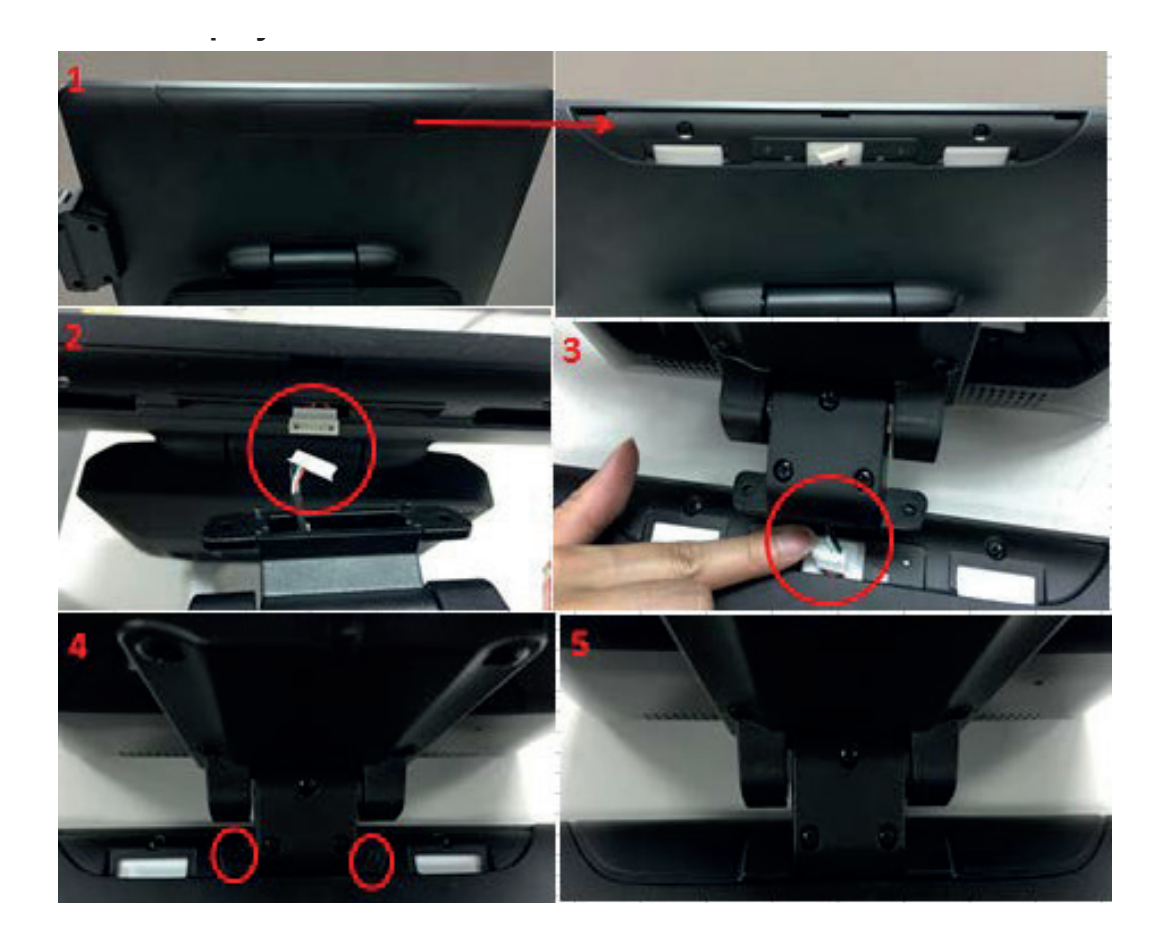

- 1. Remove the Top cover
- 2. Plug 2<sup>nd</sup> display (VFD) cable
- 3. Install 2<sup>nd</sup> display with 2 screws
- 4. Cover the Top cover (with Hinge hole)

#### 4-6 Wi-Fi

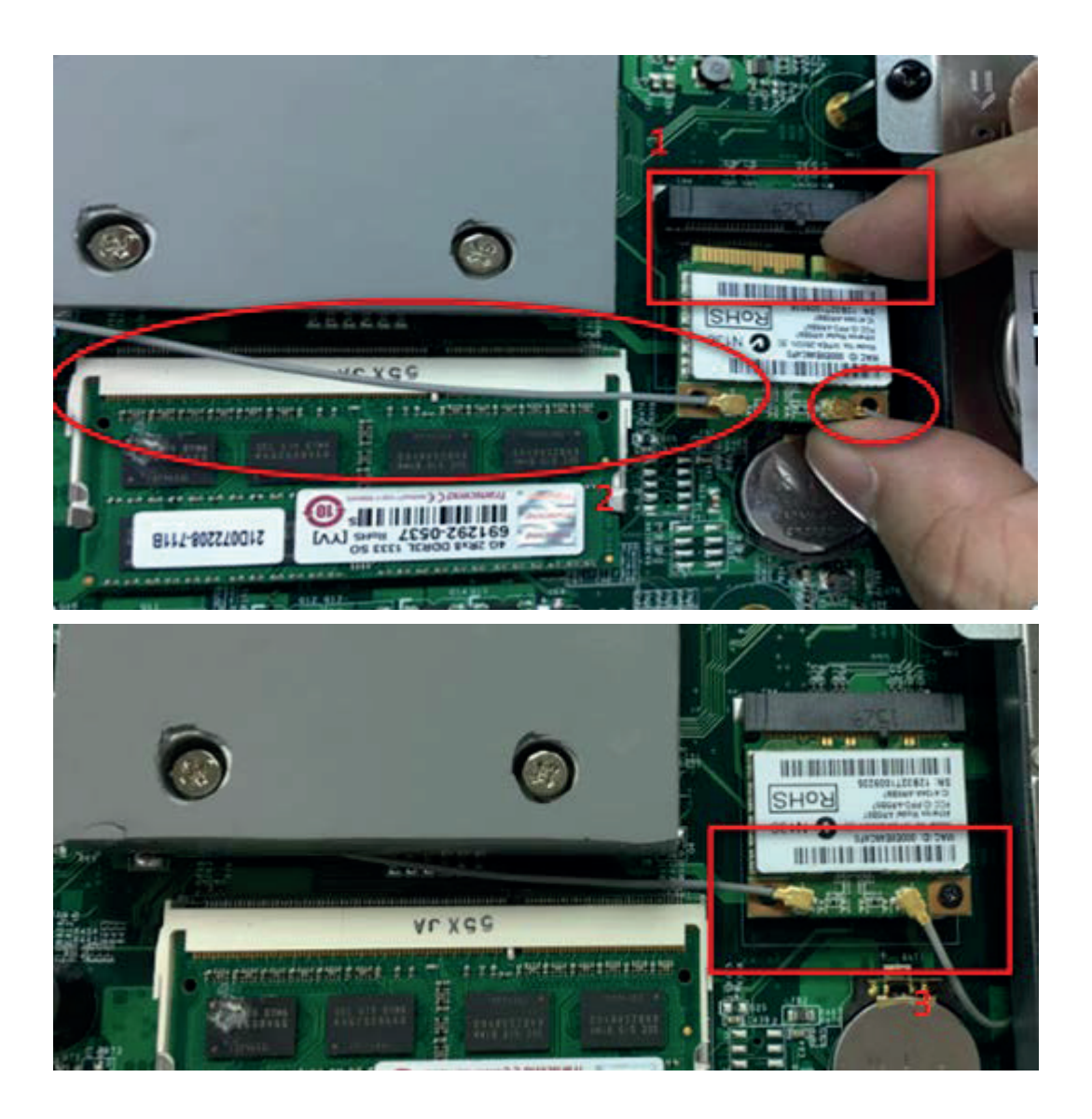

1. Put the WI-FI module into the Mini-PCIE Slot.

2. Connect 2 antennas on Wi-Fi module.( Notice: The antenna in black should be connected on position 1 of WI-FI module, and antenna in gray should be connected on position 2 of WI-FI module)

3. Put Wi-Fi module into socket with 1 screw

# 5-1. Resistive Type Touch Panel and P-CAP

1. Click "<u>Next</u>".

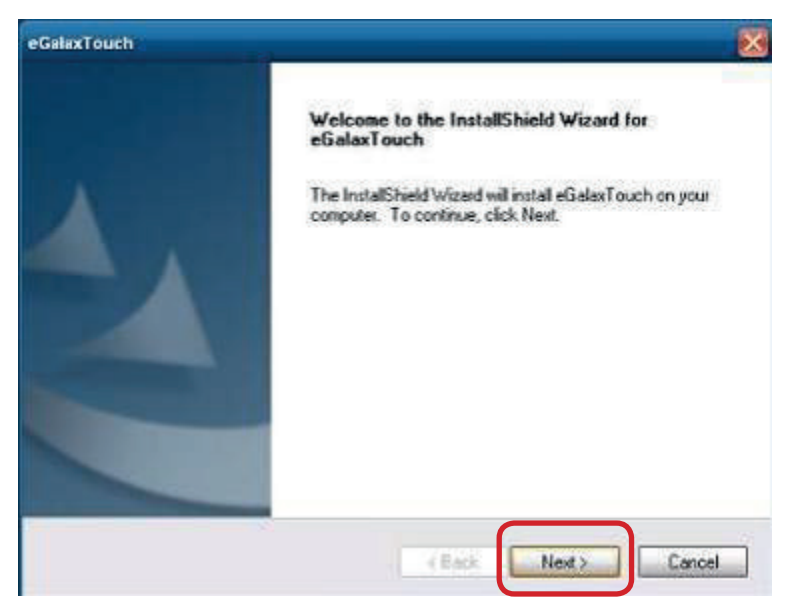

2. Click "<u>Next</u>".

| GalaxTouch                                                                          |                                    |        |        |
|-------------------------------------------------------------------------------------|------------------------------------|--------|--------|
| Setup Type                                                                          |                                    |        |        |
| Select the setup type that best stats your                                          | recut                              |        |        |
| Extra PS/2 interface driver for eGalaxTor<br>Please check the check box for PS/2 to | uch controller.<br>uch controller. |        |        |
| Install PS/2 interface driver                                                       |                                    |        |        |
|                                                                                     |                                    |        |        |
|                                                                                     |                                    |        |        |
|                                                                                     |                                    |        |        |
|                                                                                     |                                    |        |        |
|                                                                                     |                                    |        |        |
| stafShidd                                                                           |                                    |        |        |
|                                                                                     | K Back                             | Nest > | Cancel |

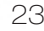

#### 3. Click "<u>Next</u>".

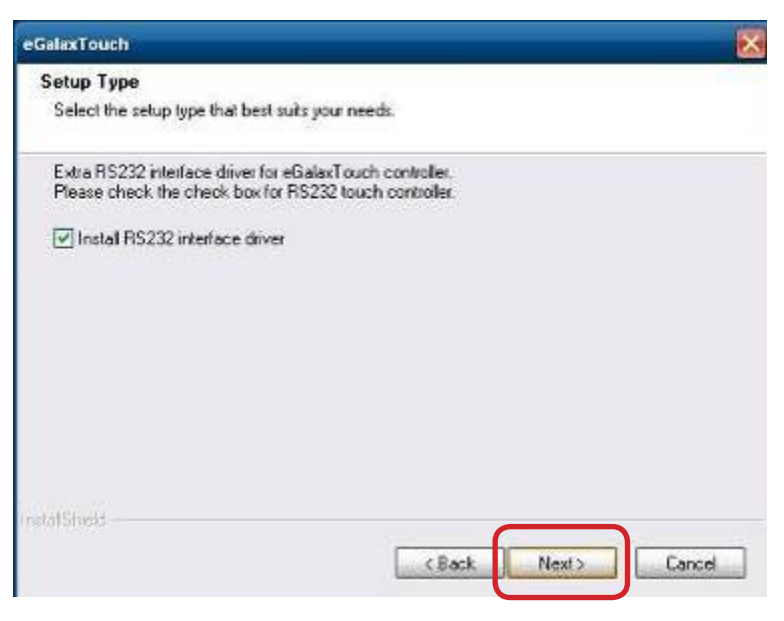

4. Select "<u>None</u>", Click "<u>Next</u>".

| eGalaxTouch                                                 |        |        | X       |
|-------------------------------------------------------------|--------|--------|---------|
| Setup Type<br>Select the setup type that best suits your ne | eds.   |        |         |
| Do 4 point calibration after system reboot                  |        |        |         |
| C Every system boot up                                      |        |        |         |
| Next system boot up                                         |        |        |         |
| ( None                                                      |        |        |         |
|                                                             |        |        |         |
|                                                             |        |        |         |
|                                                             |        |        |         |
|                                                             |        |        |         |
| InstatShield -                                              |        |        |         |
|                                                             | < Back | Next > | Cancel  |
|                                                             | 3108   |        | 10 Mile |

#### 5 Click "<u>OK</u>".

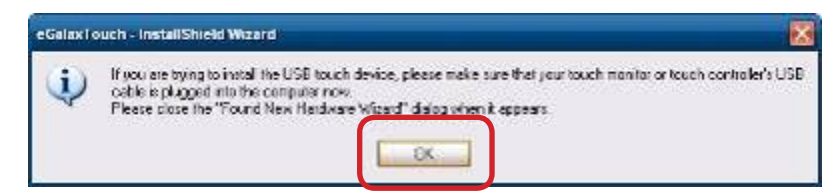

6. Select "Support Multi-Monitor System", Click "Next".

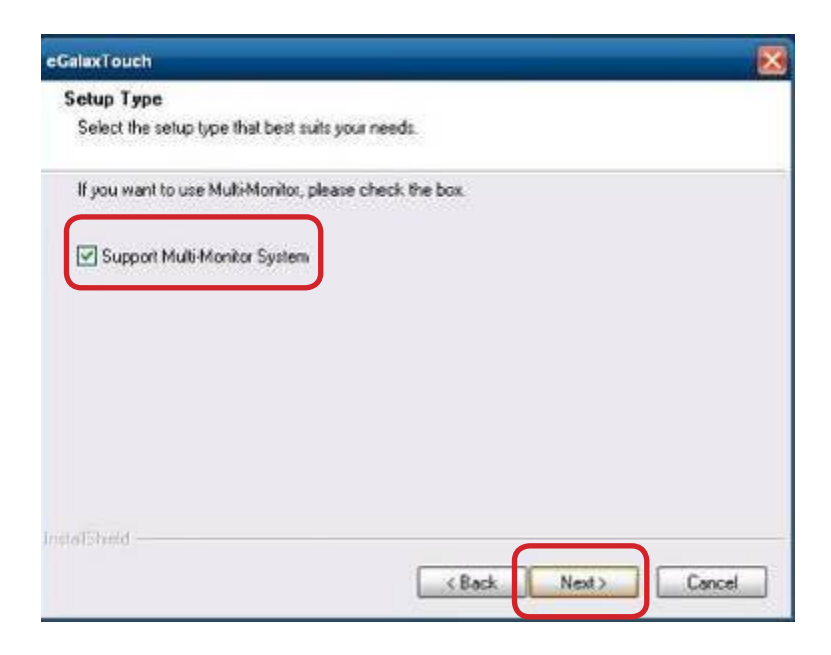

7. Click "<u>Next</u>".

| eGalaxTouch                                                                                 | ×                       |
|---------------------------------------------------------------------------------------------|-------------------------|
| Choose Destination Location<br>Select folder where setup will install files.                |                         |
| Setup will install eGalaxTouch in the following folder.                                     |                         |
| To install to this folder, click Next. To install to a different folder,<br>another folder. | click Browse and select |
| Destination Folder<br>C:\Program Files\veGalaxTouch                                         | Вюже                    |
| installinelr                                                                                | Next > Cancel           |

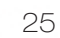

#### 8. Click "<u>Next</u>".

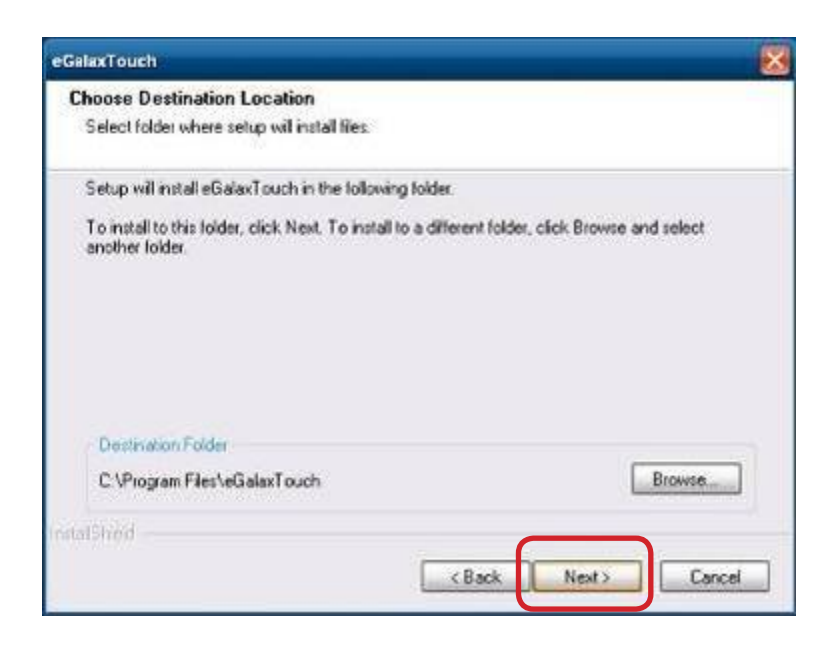

## 9. Click "<u>Next</u>".

| elect Program Folder                                                               |                                                                                           |
|------------------------------------------------------------------------------------|-------------------------------------------------------------------------------------------|
| Please select a program folder.                                                    |                                                                                           |
| Setup will add program icons to the Programme, or select one from the existing fol | gram Folder listed below. You may type a new folder<br>ders list. Click Next to continue. |
| Program Folder:                                                                    |                                                                                           |
| SCBaxTouch                                                                         |                                                                                           |
| Existing Folders:                                                                  |                                                                                           |
| Accessores                                                                         |                                                                                           |
| Administrative Loots<br>Startup                                                    |                                                                                           |
|                                                                                    |                                                                                           |
| erSheld                                                                            |                                                                                           |
|                                                                                    |                                                                                           |
|                                                                                    | < Back Next> Lance                                                                        |

10. Select "Create a eGalaxTouch Utility shortcut on desktop", Click "Next".

| eGalaxTouch                                                                                       | e e e e e e e e e e e e e e e e e e e |
|---------------------------------------------------------------------------------------------------|---------------------------------------|
| Setup Type<br>Select the setup type that best suits your needs                                    |                                       |
| Select the features you want to install, and deselect the features yo<br>Click. Next to continue. | u do not want to install.             |
| Create a eGalaxTouch Utility shortcut on desktop                                                  |                                       |
|                                                                                                   |                                       |
| etalSheld                                                                                         | Next> Cancel                          |
|                                                                                                   |                                       |
| GalaxTouch                                                                                        | E                                     |
| Setup Status                                                                                      | 1                                     |
| eGalaxTouch is configuring your new software installation.                                        |                                       |
|                                                                                                   |                                       |
| statShed                                                                                          |                                       |
|                                                                                                   | Cancel                                |
| GalaxTouch                                                                                        |                                       |
| Setup Status                                                                                      | 1                                     |
| eGalaxTouch is configuing your new software installation.                                         |                                       |
| Install USB driver                                                                                |                                       |
|                                                                                                   |                                       |
|                                                                                                   |                                       |
| statShe'd                                                                                         | Cancel                                |
|                                                                                                   |                                       |

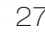

11. Would you do 4 point calibration now? Click "Yes".

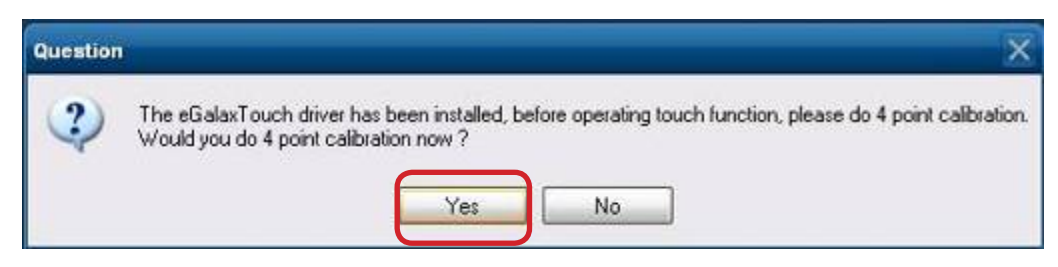

12. Do 4 points alignment to match display.

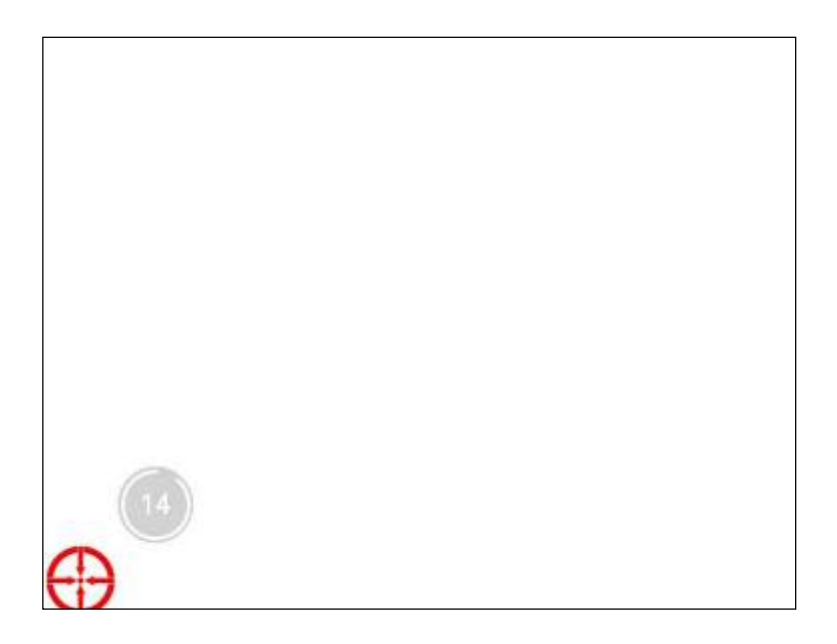

13. Calibration utility.

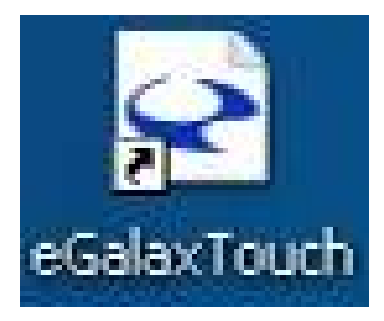

# 5-2 MagSwipe Card Reader Configuration Utility

The MagSwipe Configuration Utility is used to set up the output format of MagSwipe

# Installation

Below steps guide you how to install the Utility program

- Insert the setup CD
- Run the 80066804-006\_Magswipe\_Configuration\_Software\_V2\_1\_A setup file that is located in the Software folder of CD.
- Follow the wizard to complete the installation.

## Launching Program

Below steps guide you how to load the Utility program.

- From Start/Programs, click MagSwipe folder
- Click MagSwipe Configuration Utility to launch the program.

| No formare de atol (                                                                                                    | Windows Embedded          |
|----------------------------------------------------------------------------------------------------|---------------------------|
|                                                                                                    |                           |
| Try Halwert<br>House<br>Provide Dh HD_/TTLF                                                                                                    |                           |
| Credit       Image: Settings       Settings       Settings       Image: Settings       Image: Settings |                           |
| i start                                                                                                    | <b>≅ २<u>२</u>७∰</b> निशस |

29

# Configuration

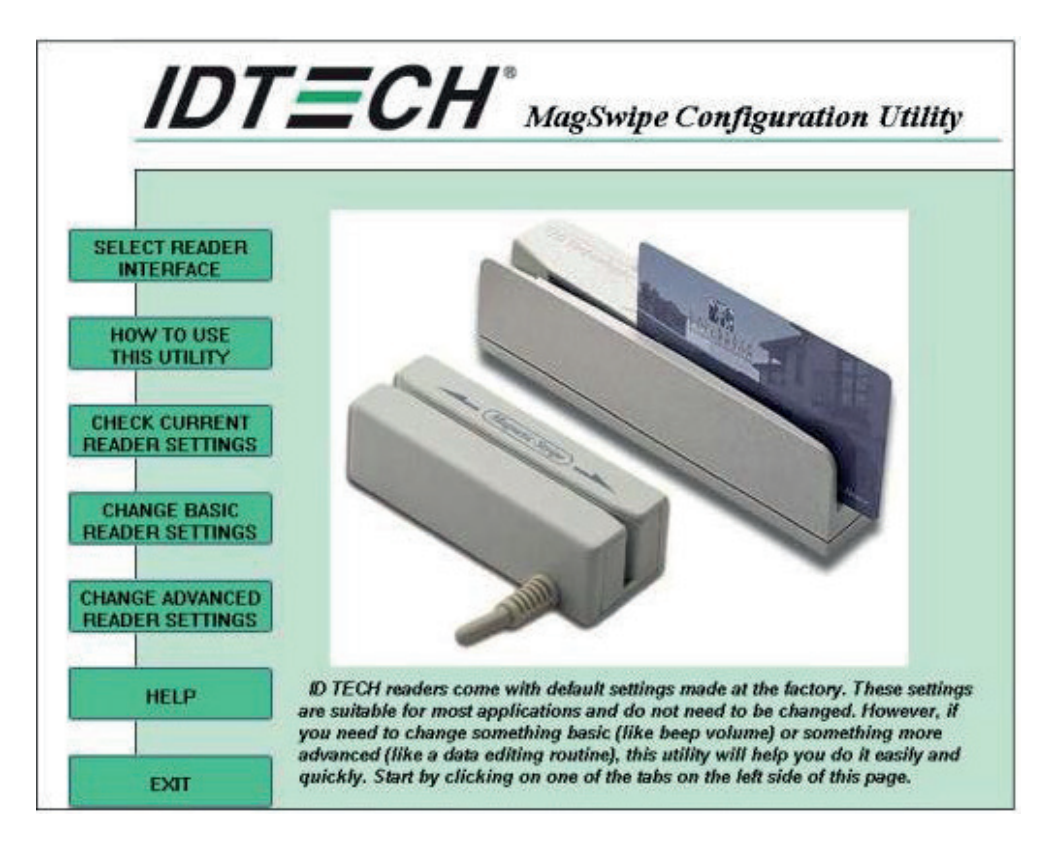

## Select Reader Interface

The reader to be configured should be connected. Select the corresponding connected reader

interface and click the Continue button

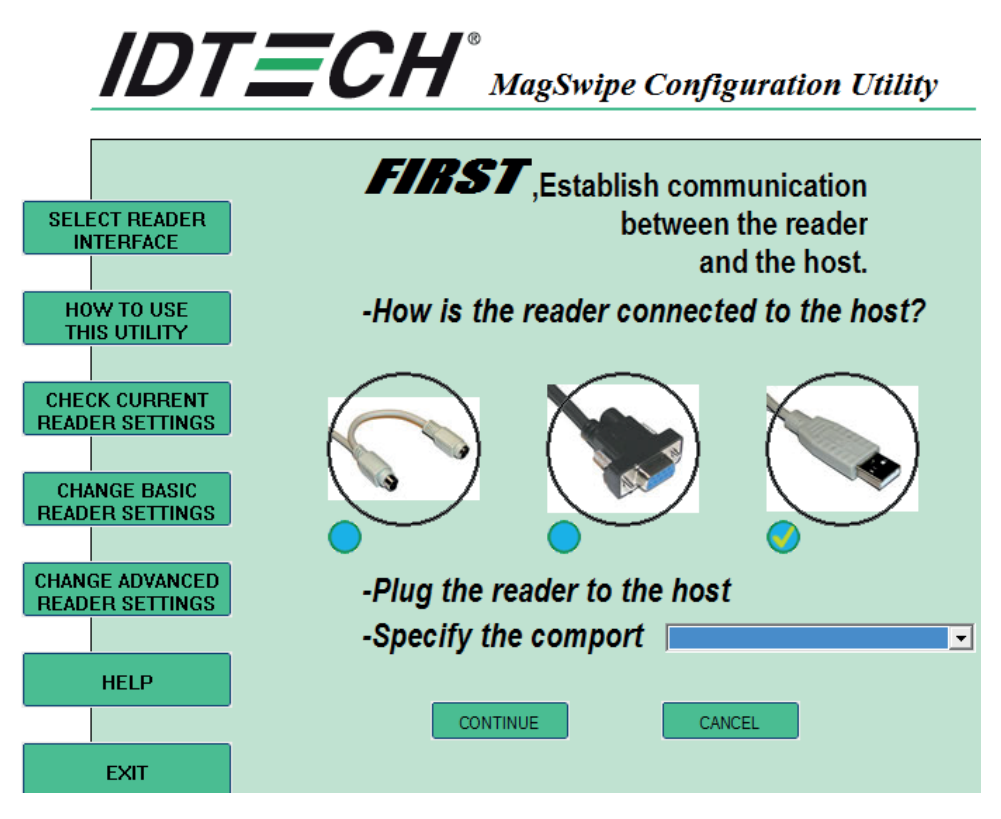

After the interface selection is made, click the **Continue** button. The utility attempts to communicate with the connected reader. If successful, the Home Menu Page is displayed. The Home Menu Page is shown below

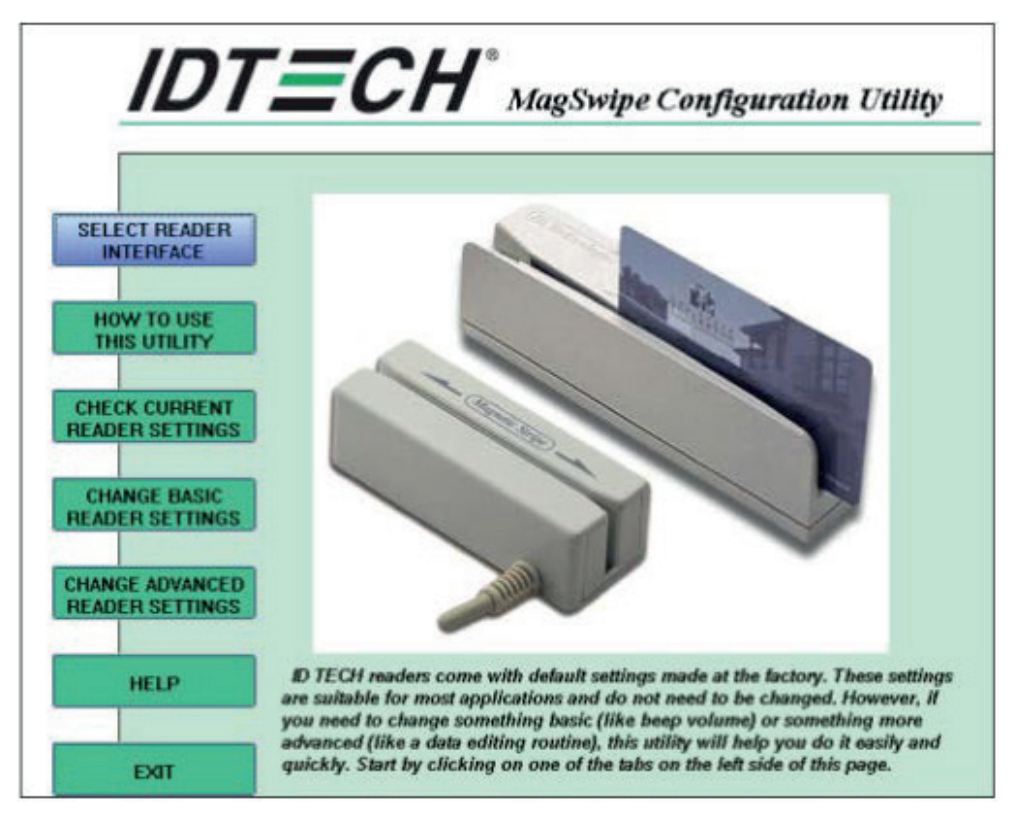

# **Change Basic Reader Setting**

After selecting the appropriate interface for the reader, select one of the Home Menu Page buttons to proceed with the Magnetic Stripe Reader (MSR) configuration process. The "Basic Reader Settings" group defines the basic operating parameters and data output format of the reader.

| IDT                                | <b>ECH</b> <sup>®</sup> MagSwipe Configuration Utility                                                                               |
|------------------------------------|----------------------------------------------------------------------------------------------------|
|                                    | Change Basic Settings:<br>General Settings Pre/Postamble R5232 Parameters Track Settings Keyboard Settings                           |
| SELECT READER<br>INTERFACE         | Beep<br>O DFF O LOW O HIGH O Quick HIGH O Quick LOW                                                                                  |
| HOW TO USE<br>THIS UTILITY         | MSR Reading MSR Reading Disabled  MSR Reading Enabled                                                                                |
| CHECK CURRENT                      | Terminal Type     IBM PC/AT     IBM PC/AT, External Keyboard     NoteBook     IBM PC/AT, NO External Keyboard                        |
| CHANGE BASIC<br>READER SETTINGS    | Decoding Method Inter-Character Delay       O Raw Data     © 2 ms     20 ms       © Decoding In Both Directions     © 5 ms     50 ms |
| CHANGE ADVANCED<br>READER SETTINGS | O Decoding reverse direction only                                                                                                    |
| HELP                               | Default Page Help                                                                                                    |
| EXIT                               | Send to MSR Save to File Load from File Default Al Close                                                                             |

# **Button Definitions**

#### Send To MSR

When all the setting parameters are selected, use the "Send To MSR..." button to send configuration data to the reader device. When the reader has received the data correctly, the settings take effect immediately.

#### Load From File

The configuration data can be loaded into the configuration utility from a file that has been previously saved. Select this command, start a "File Open" dialog, which allows selection of the file.

| pen        |            |   |       | <u>?</u> × |
|------------|------------|---|-------|------------|
| Look in: [ | ) MagSwipe | • | - 🖻 📥 | •          |
|            |            |   |       |            |
|            |            |   |       |            |
|            |            |   |       |            |
|            |            |   |       |            |
|            |            |   |       |            |
|            |            |   |       |            |
| File name: | [          |   |       | Open       |

#### Save To File

The configuration data can be saved as a file and being used later to configure other readers. When saving a configuration the "File Save" dialog is opened as shown below. Input a filename and file location.

| Save As       |                            |     |     |         | ? × |
|---------------|----------------------------|-----|-----|---------|-----|
| Save in: 🔁    | MagSwipe                   | • • | • € | of III- |     |
|               |                            |     |     |         |     |
|               |                            |     |     |         |     |
| _             |                            |     |     |         |     |
| File name:    | [                          |     |     | Save    |     |
| Save as type: | MagSwipe Config Files.cfs2 |     | •   | Canc    | el  |

#### **Default All**

This button sets the reader with the default configuration parameters (the default factory settings). The settings take effect immediately. The default parameters affect all reader configurations settings.

#### Close

Close this dialog and return to the Home Menu Page.

33

# **General Settings**

This group of configuration settings defines the basic operating parameters of the reader.

|                            | Change Basic Settings:                                             |                                                     |
|----------------------------|--------------------------------------------------------------------|-----------------------------------------------------|
|                            | General Settings Pre/Postamble R5232 Para                          | meters Track Settings Keyboard Settings             |
| SELECT READER<br>INTERFACE | O DFF O LOW O HIGH                                                 | O Quick HIGH O Quick LOW                            |
| HOW TO USE                 | MSR Reading<br>MSR Reading Disabled                                | <ul> <li>MSR Reading Enabled</li> </ul>             |
|                            | Terminal Type<br>⊙ IBM PC/AT                                       | O IBM PC/AT, External Keyboard                      |
| EADER SETTINGS             | NoteBook                                                           | <ul> <li>IBM PC/AT, NO External Keyboard</li> </ul> |
|                            | Decoding Method                                                    | Inter-Character Delay                               |
| CHANGE BASIC               | O Raw Data                                                         | ⊙ 2 ms ○ 20 ms                                      |
| EADER SETTINGS             | Decoding In Both Directions     Decoding to used direction only    | ◯ 5 ms ◯ 50 ms                                      |
|                            | Decoding roward direction only     Decoding reverse direction only | ○ 10 ms ○ 100 ms                                    |
| HANGE ADVANCED             |                                                                    |                                                     |
| CADEITOETING               |                                                                    |                                                     |
|                            | Default Page                                                       | Help                                                |

#### **MSR Reading**

This option will turn on or off the MSR. If MSR is disabled no data is sent out to host in any case. The default is MSR Reading Enabled.

#### **Decoding Method Settings**

This option gives four kinds of decoding methods. Raw Data (output in both forward and reverse directions) Decoding in Both Directions (forward and reverse reading) Decoding in Forward Direction only (card entering slot from LED end) Decoding in Reverse Direction only (card entering slot from end opposite LED)

With the bi-directional operation, the user can swipe the card in both swipe directions and the data encoded on the magnetic stripe will be output. In the single swipe direction selections, the card can only be swiped in one specified direction to read the card. The default setting will decoding card data with the card swiped in either the forward or the reverse direction.

"Raw Data" is an output of the decoded magnetic stripe data in hexadecimal format (no ASCII character conversion is performed). In the Raw Data setting, the reader outputs all track-decoded data. The MSR will represent the raw data with two ASCII characters: the first ASCII character is for high bits of the raw data byte and the second is for the low bits. For example, the two ASCII characters "4"and "1"represent raw data byte 41h(01000001).

#### **Beep Volume**

The Beep volume can be adjusted to four loudness levels or off. Four loudness levels are: Quick High Quick Low High Low The default is High beep.

#### **Terminal Type**

NoteBook IBM-PC/AT IBM-PC/AT, External keyboard IBM-PC/AT, No External keyboard

The firmware can be programmed to interface as a keyboard wedge to 4 different types of terminals. The default is IBM-PC/AT.

#### Inter-Charater Delay :

2ms, 5ms, 10ms, 20ms, 50ms, 100ms;

This is the time period the reader will delay between sending successive characters. Some terminals or computers (host) require an inter-character delay to simulate the effects of keystroke delays. Choosing a longer inter-character delay causes the characters to be sent at a slower rate. If the host system is not capable of receiving characters as fast as the reader

can transmit, setting an appropriate inter-character delay will keep the reader from overrunning the host input buffer. The default is 2ms.

#### **Default Page Button**

After you click the Default Button, the general settings page will change back to the default value. Settings are not sent to MSR until the "Send to MSR" button is clicked.

#### **Help Button**

Click the help button to open the help index for this section.

#### **Pre/Postamble**

#### Preamble

Characters can be added to the beginning of the reader's output string of data. These can be special characters for identifying a specific reading station, to format a message header expected by the receiving host, or any other character string. Up to nine ASCII characters can be defined for the Premable.

#### Postamble

The Postamble serves the same purpose as the Preamble, except the extra characters are added to the end of a data string. The Postamble can be added only after a terminator character, if specified.

#### **Track Prefix and Suffix**

For some Host applications, it may be convenient to start or end a string of reader data with a Sentinel or terminator character. The maximum Prefix/Suffix string is six charecters and its default is NULL(no prefix or suffix).

#### **Track Start Sentinels**

Characters can be added to the beginning of each track data string to simulate the start of the track data. These can be special characters for identifying a specific track.

#### **End Sentinel**

The magnetic stripe End Sentinel character can be added to the end of a magnetic stripe data string. This character simulates the end of character for track1, track2 or track3. This default is ,?'

## **Track Settings**

|                | Change Basic Settings:                                                           |
|----------------|----------------------------------------------------------------------------------|
|                | General Settings Pre/Postamble RS232 Parameters Track Settings Keyboard Settings |
| SELECT READER  | Track Select                                                                     |
| INTERFACE      | Any Track     O Track1 Only     O Track2 Only                                    |
|                | Track1 And Track2 Track3 Only Track1 And Track3                                  |
| HOW TO USE     | ○ Track2 And Track3 ○ All Three Tracks ○ Track1 Or Track2                        |
| THIS UTILITY   | Track2 Dr Track3                                                                 |
|                |                                                                                  |
| CHECK CURRENT  | Send Start/End Sentinel Send LRC in Card Data                                    |
| EADER SETTINGS | For Track 2 Only Send Account Number                                             |
|                | Send Error Indication                                                            |
| CHANGE BASIC   |                                                                                  |
| EADER SETTINGS | Track Separator: [cr] Non-Printable Char:                                        |
|                | Teminates [cr] New Rivable Chas                                                  |
| HANGE ADVANCED |                                                                                  |
| EADER SETTINGS |                                                                                  |
|                | Default Page Help                                                                |
|                | Detauk Faue                                                                      |

#### **Track Selection**

There are three tracks of info

rmation possible on a magnetic stripe. This option selects the tracks that will be decoded (read). Note that the magnetic stripe reader must have the hardware configuration (read head and circuits) for reading the specified tracks. If a single or dual track reader is used, the heads must be positioned to read the tracks selected by this option. The default is Any Track.(All tracks written on the card will be read).

#### **Track Separator Selection**

This option allows the user to select the character to be used to separate data decoded by a multiple-track reader. The default value is CR

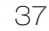

#### Send Start/End Sentinel

The reader can send the Start/End sentinel for a track, decoded without error.

#### Send LRC in Card Data

The reader can send the track LRC for a properly decoded track.

#### For Track 2 only Send Account Number

The reader can only send account Number if it is true. And if it is false, the reader sends all Track 2 data.

#### **Send Error Indication**

This option let reader to send out [SS]E[ES] if failed to read or missing data on a selected track.The default is off.

The error output for track 1 is "%E?". The error output for track 2 is ";E?". The error output for track 3 is "+E?".

## **Keyboard Settings**

|                                | General Settings Pre/Postamb        | le RS232 Parameters Tra          | ck Settings Keyboard Settings |
|--------------------------------|-------------------------------------|----------------------------------|-------------------------------|
| ELECT READER<br>INTERFACE      | Language Option                     |                                  |                               |
|                                | ⊙ US                                | Swiss                            | Swedish                       |
| HOW TO USE                     | Spanish(Mexico)                     | Norwegian                        | O Italian                     |
|                                | German                              | O French                         |                               |
| IF OK OUDDENT                  | O UM                                | C Heinend                        | Ovepanese                     |
| ADER SETTINGS                  | Ouk                                 | Ouriversal                       |                               |
|                                | - Function Key Dutout               |                                  |                               |
| HANGE BASIC                    | r uncourredy compose                |                                  |                               |
| ADER SETTINGS                  | <ul> <li>Ctrl Key Output</li> </ul> | O Alt Key I                      | Dutput                        |
| ANGE ADVANCED<br>ADER SETTINGS | USB HID KB Poli                     | ng Interval (Input value is from | n 1 to 255) 1                 |
|                                |                                     | du à Para                        | Hab                           |
| ADER SETTINGS                  | Oth Key Output<br>USB HID KB Poli   | O Alt Key i                      | Dutput<br>n 1 to 255) 1       |
|                                |                                     | du à Para                        | Hab                           |

#### **Keyboard Settings**

There are keybroad settings information on a magnetic stripe. MiniMag II will support following foreign language keyboard and function key output for PS/2 and USB HID Keyboard Interface.

#### Language Option

This option allows the user to select the keyboard language of US, Swiss, Swedish, Norwegian, Italian, Spanish(Mexico), German, French, Japanese, UK and Universal. Universal language sends out all the data as a series of ALT keyped sequence.

#### **Function Key Output**

The function key output be used to support the special key to delay card data output.

#### **USB HID KB Polling Interview**

The user can input the number between 1 to 255 for the delay of output.

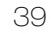

#### **Check Current Reader Setting**

After you connect the device, the current reader configuration can be displayed by selecting

this button. The configuration data of the connected reader will be displayed like in the

example:

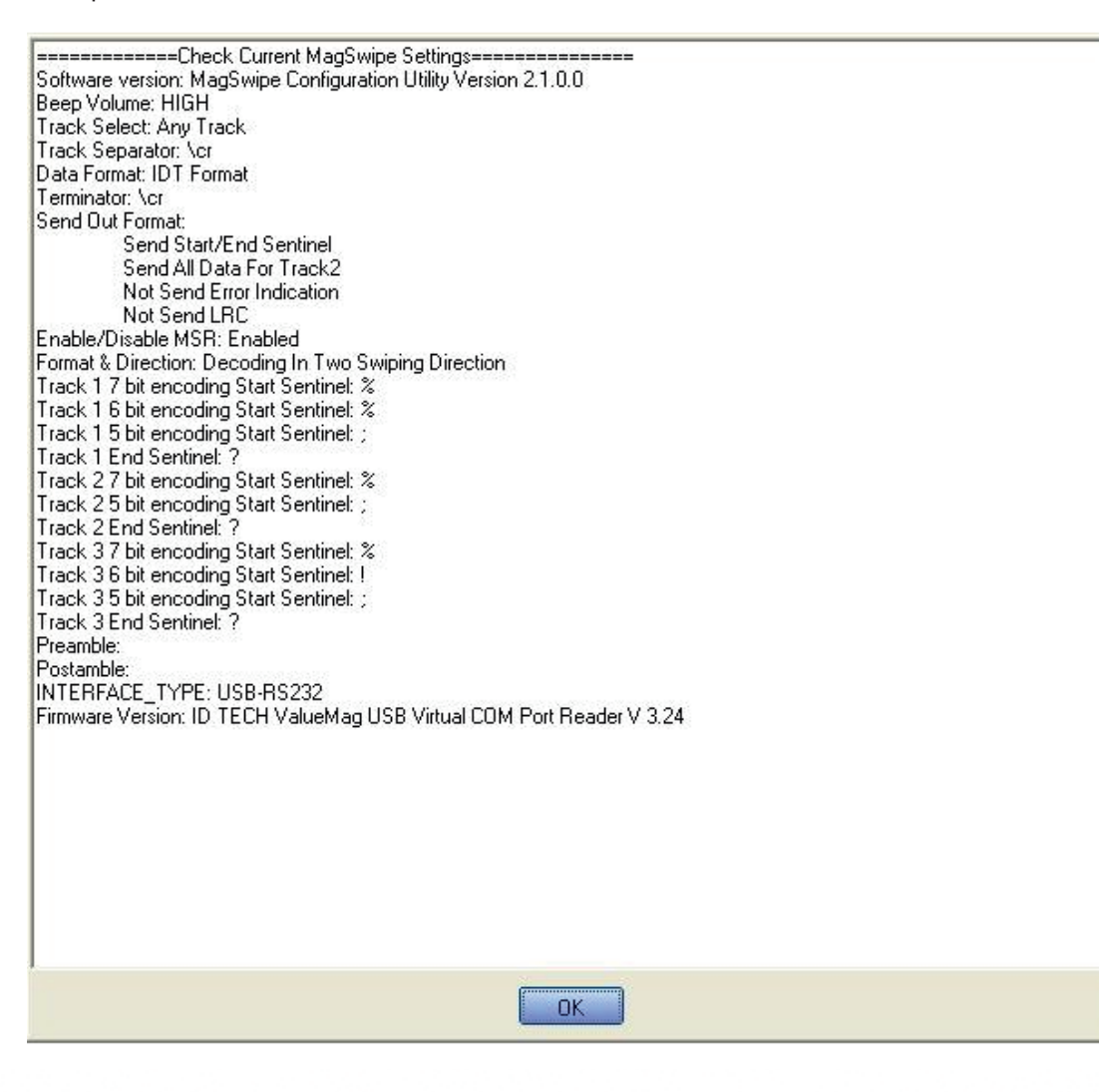

## 5-3 RFID

#### 1. Install driver

1.1 Check the Device Manager to verify the status of RFID reader.

Computer Management -> Device Manager -> Other devices (The device will show a

question mark if the installation is not done properly.)

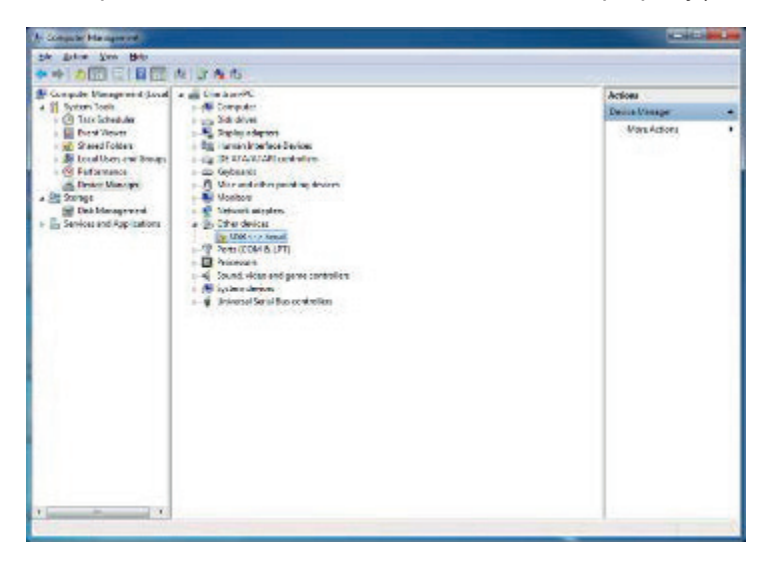

#### 1.2. Double-click to Update driver.

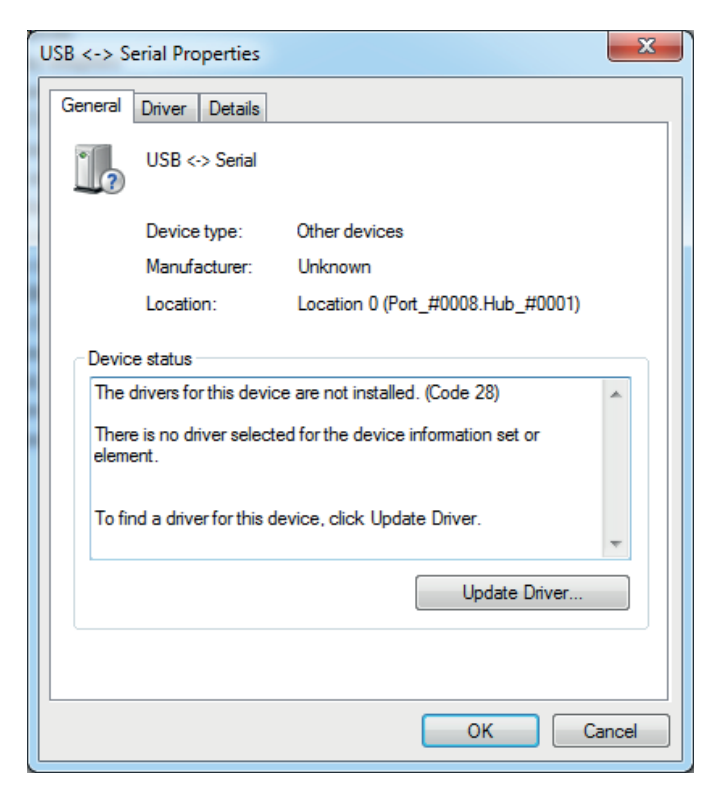

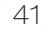

1.3. Select "Browse my computer for driver software."

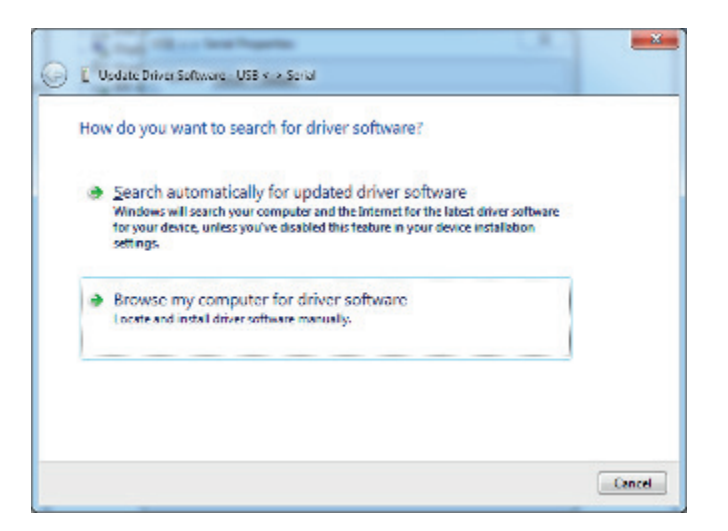

1.4 Click Browse to select file called HFF320U \Driver\FTD\x64

And click Next.

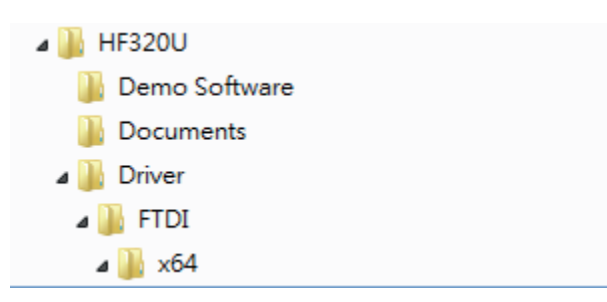

1.5.. Install the driver

| 💭 👖 Update Driver Software - USB 4-> Senal |  |
|--------------------------------------------|--|
| Installing driver software                 |  |
|                                            |  |
|                                            |  |
|                                            |  |
|                                            |  |
|                                            |  |

1.6 Install complete and then click "close"

| ι | JSB Serial | Converter Propert                 | ies                               | ×    |
|---|------------|-----------------------------------|-----------------------------------|------|
|   | General    | Advanced Driver                   | Details                           |      |
|   | 1          | USB Serial Conver                 | ter                               |      |
|   |            | Device type:                      | Universal Serial Bus controllers  |      |
|   |            | Manufacturer:                     | FTDI                              |      |
|   |            | Location:                         | Location 0 (Port_#0008.Hub_#0001) |      |
|   | - Devic    | e status<br>device is working pro | operly.                           | *    |
|   |            |                                   |                                   | •    |
|   |            |                                   | OK Cancel                         | lelp |

## 1.7 Restart the computer

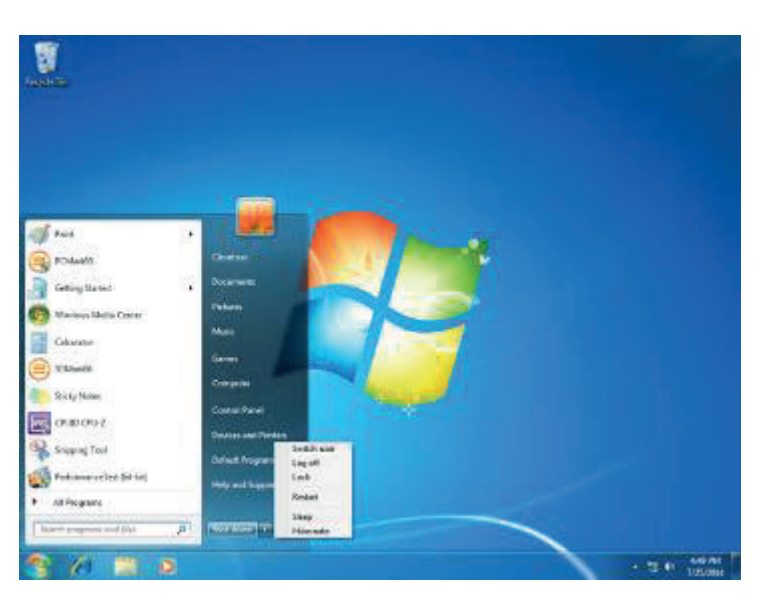

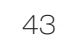

#### 2. Install framework 4.0

2.1 Double-click to install.

| Contraction of the second                                                                                                    |                                                                         |                                        |                     |                |
|----------------------------------------------------------------------------------------------------|-------------------------------------------------------------------------|----------------------------------------|---------------------|----------------|
| Corperine - Includerer<br>Control Control Contro | librony = Shann woth = New Folden<br>Name<br>∰ antherFielD Full u86 u66 | Forte enaceField<br>3:13:2010 Sold AME | Type<br>Application | 500<br>6,200 G |
| ) L tem                                                                                                    |                                                                         |                                        |                     |                |
| xtracting files                                                                                                    | 3dbf8bcefbf427a7cc40\netf                                               | x_Core.mzz                             |                     | Cancel         |

2.2 Select "I have read and accept the license terms. And click Install..

| S Microsoft .NET Framework 4 Set                        | tup                  | <b>X</b>      |
|---------------------------------------------------------|----------------------|---------------|
| .NET Framework 4 Setup<br>Please accept the locuse term | s to continue.       | .NET          |
|                                                         |                      | Î.            |
| MICROSOFT SC                                            | FIWARE               |               |
| V (have read and accept the                             | license torms.       |               |
| Download size estimate:                                 | 0 MB                 |               |
| Download time estimates:                                | Dial-Up: 0 minutes   |               |
|                                                         | Broadband: 0 minutes |               |
|                                                         |                      |               |
|                                                         |                      |               |
|                                                         |                      |               |
|                                                         |                      | Instal Cancel |

### 2.3 Click Finish.

| Microsoft NET Framew | ork 4 Setup                                               |
|----------------------|-----------------------------------------------------------|
| Microsoft<br>.NET    | Installation Is Complete                                  |
|                      | Check for more recent versions on <u>plandons updates</u> |
|                      | Frah                                                      |

#### 3. Quick Start with Demonstration Software

3.1. The demonstration software is "MP Studio.exe" provided in the folder "Demo

Software". There is no software setup required; just double click the"MP Studio.exe".

The demonstration software can run either from CD or a copy on hard drive. The GUI of

software is shown in below picture and ready to use.

| PROMAG Multi-Protocol Studio                                                                                                    |                                   | - • × |
|----------------------------------------------------------------------------------------------------|-----------------------------------|-------|
| Interface View Firmware Help                                                                                                    |                                   |       |
| Command List 🚽 🕂                                                                                                    | × Parameters                      | + ×   |
| GeneralSet Communication ProtocolAuto Polling                                                                                                    | ISO1443A + Standard + Get UID 🗼 👔 |       |
| - LED<br>- UD<br>- UD<br>- UD<br>- UD<br>- Rats<br>- Rats<br>- Ra | No Parameter                      |       |
| B- 1S014443B                                                                                                    | Personne                          | - 1 × |
| ○ PicoTag<br>○ Felica<br>○ ISO7816<br>○ ePassport<br>○ 無高工廠専用                                                                                                    | n spunze                          |       |
|                                                                                                    |                                   | -     |
|                                                                                                    | <                                 | ► at  |
| Commnunication Logs                                                                                                    |                                   | + 4 × |
|                                                                                                    |                                   | *     |
| <                                                                                                    |                                   | - F   |
| Status                                                                                                    |                                   |       |

3.2 Following steps, as shown in below picture, demonstration a simple usage in reading UID of

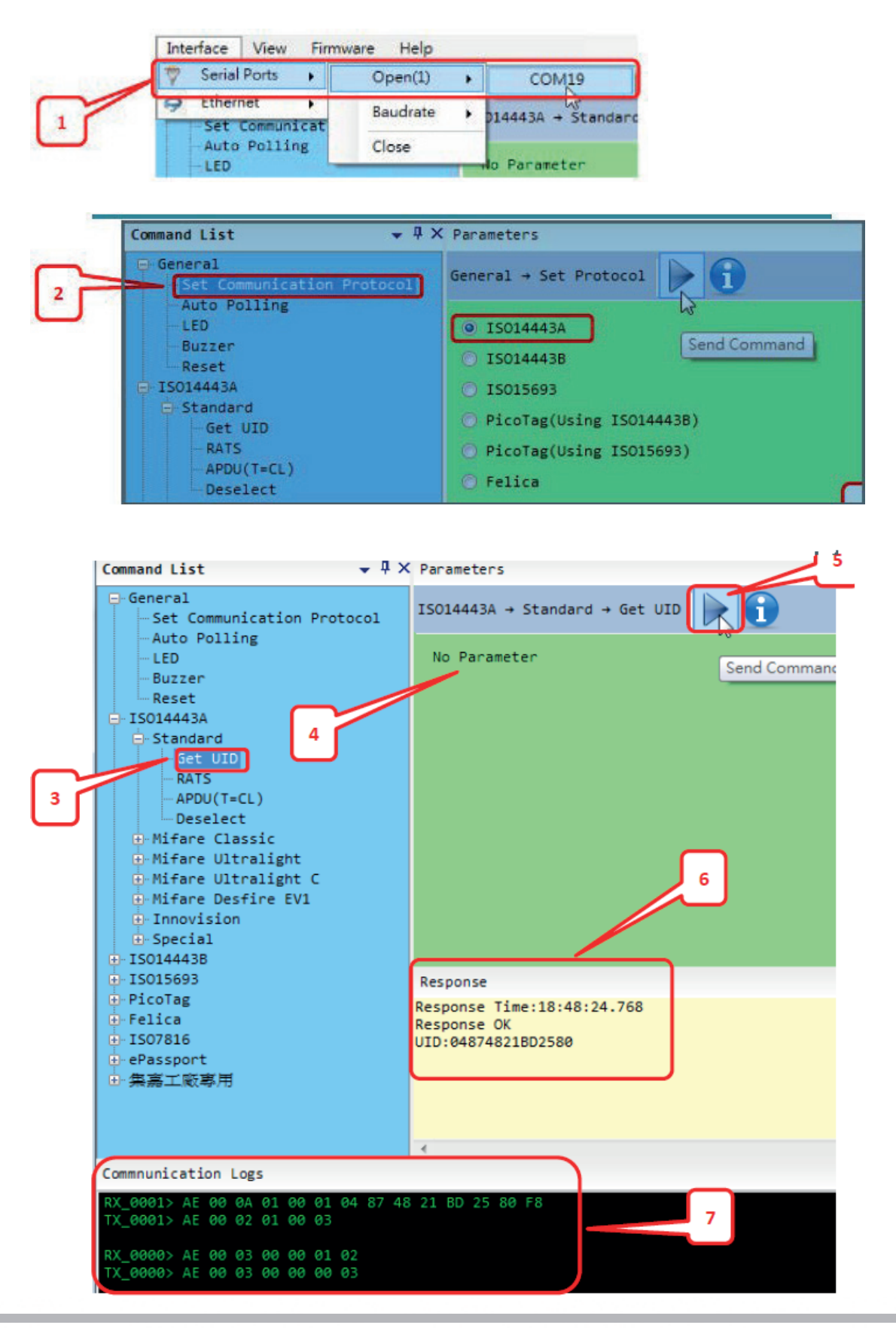

ISO14443A card for quick understanding.

# 5-4 Configuration Utility of i-Button Reader Installation

Below steps guide you how to install the Utility program.

- Insert the setup CD
- Run the Colormetrics I Button Utility.exe setup file that is located in the Software folder of CD
- Follow the wizard to complete the installation.

#### 1. Setup IButton \_V1.0.exe software

| 赐 IButton Utility Setup                                                                                                    |                                                                                                    |
|----------------------------------------------------------------------------------------------------|----------------------------------------------------------------------------------------------------|
|                                                                                                    | Welcome to the installer for IButton Utility 1.01e.<br>It is strongly recommended that you exit all Windows programs<br>before continuing with this installation.<br>If you have any other programs running, please click Cancel,<br>close the programs, and run this setup again.<br>Otherwise, click Next to continue. |
|                                                                                                    | < Back Next > Cancel                                                                                                    |
| 🎭 IButton Utility Setup                                                                                                    |                                                                                                    |
| License Agreement<br>Please read the following license a                                                                              | agreement carefully.                                                                                                    |
| Software Product Use Consent C<br>You are permitted by CLIENTR<br>use consent contract (henceforth<br>use the software program(hencef | Contract<br>ON ,according to the following use consent conditions of this<br>p"this contract") to the nonexclusive, nontransferable right to<br>forth, "this program") and its add-ons, such as the user guide.                                                                                                    |
| <ul> <li>I agree to the terms of this lic</li> <li>I do not agree to the terms of</li> </ul>                                          | ense agreement<br>: this license agreement                                                                                                    |
|                                                                                                    |                                                                                                    |

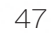

| , IButton Utility Setup                                                                                                    |
|----------------------------------------------------------------------------------------------------|
| Hear Information                                                                                                    |
| Enter your user information and click Next to continue.                                                                                                    |
|                                                                                                    |
|                                                                                                    |
| Name:                                                                                                    |
| cuentron                                                                                                    |
| Company:                                                                                                    |
|                                                                                                    |
|                                                                                                    |
|                                                                                                    |
|                                                                                                    |
|                                                                                                    |
|                                                                                                    |
|                                                                                                    |
| < Back Next > Cancel                                                                                                    |
|                                                                                                    |
|                                                                                                    |
| a IButton Utility Setup                                                                                                    |
| Installation Folder                                                                                                    |
| Where would you like IButton Utility to be installed?                                                                                                    |
|                                                                                                    |
| The software will be installed in the folder listed below. To select a different location, either type in a new rath or click Change to brows for an existing folder. |
| new party of enery charge to browse for an existing forcer.                                                                                                    |
| Install IButton Utility to:                                                                                                    |
| C:\Program Files\IButton Utility Change                                                                                                    |
|                                                                                                    |
|                                                                                                    |
| Space required: 2.31 MB                                                                                                    |
| Space available on selected drive: 1.69 GB                                                                                                    |
|                                                                                                    |
|                                                                                                    |
|                                                                                                    |
| < <u>Back</u> <u>N</u> ext> <u>C</u> ancel                                                                                                    |
|                                                                                                    |
| 🖥 IButton Utility Setup 🛛 🛛 🔀                                                                                                    |
| Shortent Folder                                                                                                    |
| Where would you like the shortcuts to be installed?                                                                                                    |
|                                                                                                    |
| The shortcut icons will be created in the folder indicated below. If you don't want to use the default                                                                |
| folder, you can either type a new name, or select an existing folder from the list.                                                                                   |
|                                                                                                    |
| Shortcut Folder:                                                                                                    |
| IButton Utility                                                                                                    |
|                                                                                                    |
|                                                                                                    |
| Install shortcuts for current user only                                                                                                    |
| <ul> <li>Install shortcuts for current user only</li> <li>Make shortcuts available to all users</li> </ul>                                                            |
| Install shortcuts for current user only     Make shortcuts available to all users                                                                                     |
| <ul> <li>Install shortcuts for current user only</li> <li>Make shortcuts available to all users</li> </ul>                                                            |
| <ul> <li>Install shortcuts for current user only</li> <li>Make shortcuts available to all users</li> </ul>                                                            |
| Install shortcuts for current user only     Make shortcuts available to all users        < Back                                                                       |

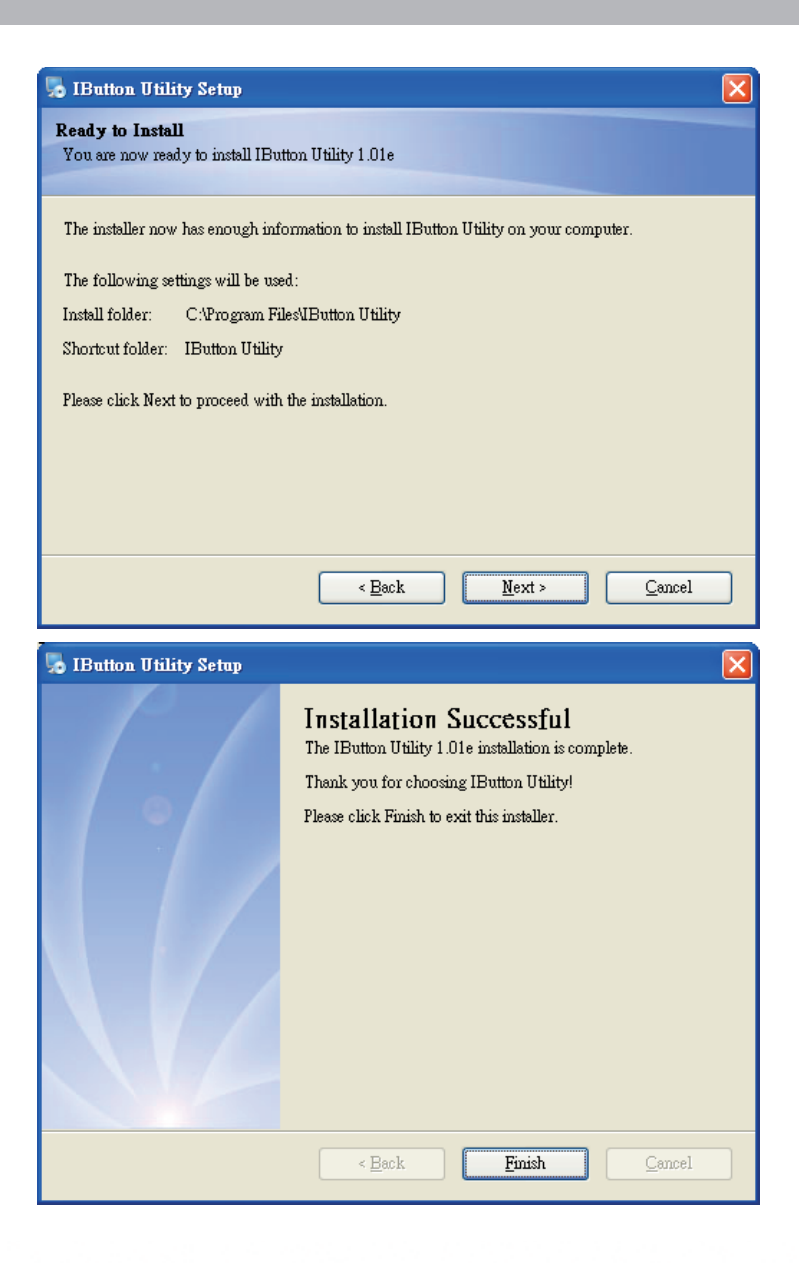

- 2. To execute "IButton\_V1.0.exe" for setup communication between software and IButton module.
- The utility program will detect the connected reader. If detected, all the input text boxes will be enabled.
- If the reader has not been connected to PC yet, please connect the reader and then click Refresh to get connected

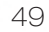

|            | TICIA.          |      | Suffix: |     |      |  |
|------------|-----------------|------|---------|-----|------|--|
| Package:   |                 | < 15 |         | ~ > |      |  |
|            | Succeed:        |      | Failed: |     |      |  |
| Delimiter: |                 | <    |         | < > |      |  |
|            |                 |      |         |     |      |  |
|            |                 |      |         |     |      |  |
|            |                 |      |         |     |      |  |
|            |                 |      |         |     |      |  |
|            |                 |      |         |     |      |  |
|            |                 |      |         |     | <br> |  |
| fessage: [ | Device Founded! |      |         |     | <br> |  |

# Configuration

Below is the main window of i-Button Utility program.

|         |                  |                          |               | and a second second second |
|---------|------------------|--------------------------|---------------|----------------------------|
|         | Prefbc           | Suffix:                  | ErrorMossage: | Extract From: Length:      |
| Attach! | 15               |                          | -             | 1 4 16 4                   |
|         | Prefix           | Suffic                   | Message:      | Extract Franc Length:      |
| Remove: | P                |                          | Ro            | ference ibutton 64 bit     |
| 1       | 1 1              | 11                       |               | in the second of the       |
|         | 1.1              | Output Order             | reg           | distration number          |
| -       |                  | Attach: 0-Att            | - /           |                            |
| ES:     | 1                | Remove: 1-CRC            | JD            |                            |
|         |                  | 2-40,9<br>3-40<br>6-0isa | c bled        |                            |
|         | Update Successed | wilk to the              |               | 2                          |
|         | 1                |                          |               |                            |
|         |                  | evious Settings          |               |                            |

|          | Prefix: | Save i Button info            | 2                        | C Length |
|----------|---------|-------------------------------|--------------------------|----------|
| Much:    |         | 儲存於(I): 🔄 Program Files       | - ta 💣 🖽 -               | 1        |
|          | Prefic  | Youte                         | 🔄 Wastowillipdate 🗧      | c Length |
| Romeve:  |         | Xenocode                      | Windowsetzp              | 16       |
| -        | 1       | WindCP                        | 🔄 Windows Media Flayer 🧧 | -        |
| SS:      |         | WuRAR<br>Wulderge             | Wandows Love Fevorates   |          |
| ES:      | ?       | <                             |                          |          |
|          |         | <b>檔案名類(2)</b> :              | (MAR)                    |          |
| _        | -       | 存稿编录(①): [ibetten info(* MAF) | - Reim                   | -        |
| Hessage: | Update  | DECCEPTE.                     |                          | -        |
| Suma la  |         |                               | Can save your Settings   |          |

#### For the settings, there are:

• Prefix/Suffix: Defines the data string which you would like to append in front or end of the i-Button key string.

iButton Data Package :

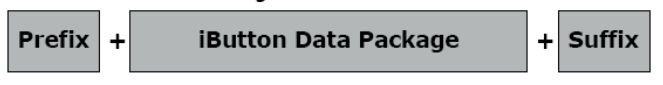

- Error Message: Indicates error message when i-Button key read fail.
- Message: Indicates message when i-Button key read correctly
- SS/ES : Define Start and End sentinel byte for the i-Button ID string

### iButton data format:

#### SS + iButton 64- Bit Registration Number + ES

- Length : i-Button ID length request from 0~16
- Output order : 4 formats could be select at Attach /Remove i-Button ID

# iButton 64- Bit Registration Number: 8-Bit CRC + 48-Bit ID + 8-Bit FC

## **DEMO SETUP&OUTPUT**

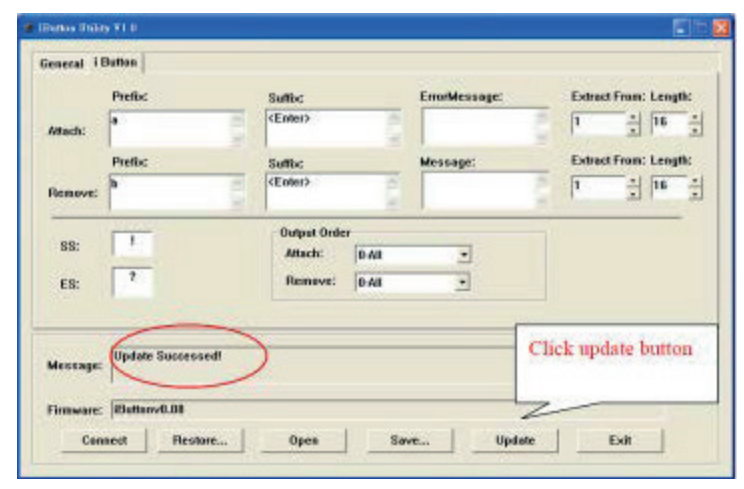

OUTPUT DATA : a!ab00000003bdfa01? b!ab0000003bdfa01?

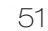

# 5-5 VFD

1. Power on VFD and waiting test page of EEPROM test, Baud rate and Command page. Set up the customer display by "VFDset.exe"

2. Setup VFDset.exe software.

| WFDset15 - InstallShield Wi                               | zard 💌                                                                                     | VFDset15 - InstallShield Wizard                                                                                                    | 22                 |
|-----------------------------------------------------------|--------------------------------------------------------------------------------------------|----------------------------------------------------------------------------------------------------|--------------------|
| 2                                                         | Welcome to the Installshield Wizard for<br>VFDset15                                        | Customer Information<br>Please onter your information.                                                                                                    | と                  |
|                                                           | The InstallShield(R) Waard will instal VTDset IS on your computer. To continue, dick Next. | Liner Nerse:                                                                                                    |                    |
| Y,                                                        | WVGNING: This program is protected by copyright law and<br>international treatme.          |                                                                                                    |                    |
|                                                           | < Back Next > Cancel                                                                       | Trastalibiald                                                                                                    | Cancel             |
|                                                           |                                                                                            |                                                                                                    |                    |
| VFDset15 - InstallShield Wiz                              | and 🔂                                                                                      | 방 VFDset15 - InstallShield Wizard                                                                                                    | <b></b>            |
| Destination Folder<br>Click Next to install to this folde | r, or dick Change to install to a different folder.                                        | Ready to Install the Program<br>The wizard is ready to begin installation.                                                                                                    | E                  |
| Linstal VHP socials for<br>Criterogram Files (val         | ((yiTheet) Change                                                                          | If you want to review or change any of your installation settings, dick Bac<br>exit the wizard.<br>Current Settings:<br>Setup Type:<br>Typical<br>Destination Folder:                                                                                                    | k. Click Cancel to |
|                                                           |                                                                                            | User Information:<br>Name: user<br>Company:                                                                                                    |                    |
| installshedd                                              | ( Keck   Next > Canad                                                                      | InstallShield<br>Kender Kender Ken | Cancel             |

| VFDSet1.5                                                           |                      |                         |
|---------------------------------------------------------------------|----------------------|-------------------------|
| Interface Setting 1<br>Com Port Sclect<br>Buad Rate 2<br>9600,n.0,1 | Load Save            | Set All Default         |
| 3 Open COM                                                          | Get Setting From VFD | Download Setting To VFD |
| Command Setting Welcome Msg User Defi                               | ined Character       |                         |
|                                                                     |                      |                         |
| Character Type                                                      |                      |                         |
| Command Made                                                        |                      |                         |
| Command Mode                                                        | EPSON(Default)       |                         |
| BaudRate Select                                                     | 9600,n,8,1[Default]  |                         |
| Passthru Mode                                                       | None(Default)        |                         |
|                                                                     |                      |                         |
|                                                                     |                      |                         |
|                                                                     |                      |                         |

3. To execute "VFDset.exe" for setting up communication between software and VFD module.

Please then follow the steps as shown in the above figure, the baud rate will show on states page of VFD module (Note: You may check it when power on VFD module), then click "Open COM" button.

4. "Get Setting from VFD" button to get all the settings from Colormetrics and it'll refresh the "VFDset.exe" software.

5. Select "Character Type"/ "Command Mode"/ "Baud Rate Select"/ "passthru Mode".

| Character Type  | USA/EURPOPE(Default) |
|-----------------|----------------------|
| Command Mode    | USA/EURPOPE(Default) |
| BaudRate Select | Denmark I<br>Sweden  |
|                 |                      |
| Command Mode    | EPSON(Default)       |
|                 | EPSON(Default)       |
| BaudRate Select | UTC/S                |
|                 | AEDEX                |
| BaudRate Select | 9600.n.8.1(Default)  |
|                 | 9600.n.8.1(Default)  |
| Passthru Mode   | 19200,n,8,1          |

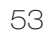

6. Click "Set All Default" button to show default setting, the Default table is

| Character Type    | : USA                                 |
|-------------------|---------------------------------------|
| Command Type      | : EPSON/EURPOPE                       |
| Baud Rate Setting | : 9600/n/8/1                          |
| Pass-through Mode | e : None                              |
| Welcome msg line1 | : *** VFD DISPLAY ***                 |
| Welcome msg line2 | 2 : **HAVE A NICE DAY AND THANK YOU** |

7. Welcome Message

Welcome Message line1 maximum 20 characters, line 2 maximum 20 characters, total of 40 characters.

a. ASCII mode

| Walcome May | ongol  |                |                |                |          |       |
|-------------|--------|----------------|----------------|----------------|----------|-------|
| C ASCII     | ssayer |                |                |                |          |       |
| -           | 0      | 5              | 10             | 15             | 20       |       |
| Hex         | 2A 2A  | 2A 20 56 46 44 | 20 44 49 53 50 | 4C 41 59 20 20 | 2A 2A 2A | Clear |
| Welcome Me  | ssage2 |                |                |                |          |       |
|             | 0      | 5              | 10             | 15             | 20       |       |
| C ASCII     | 2A 2A  | 48 41 56 45 20 | 41 20 4E 49 43 | 45 20 44 41 59 | 20 41 4E |       |
|             |        | 25             | 20             | 30             | 40       |       |

You can type the character by keyboard ( $0x20h \sim 0x7Fh$ ), if you press clear icon, it will clear the all Message characters on AP.

#### b. Hex mode

Hex mode can define the character from  $0x20h to 0xFFh \cdot$  the range  $0x80\sim 0XFF$  which depends on the code page table.

| -Welcome Me                           | ssage1 |                |                |                |          |     |
|---------------------------------------|--------|----------------|----------------|----------------|----------|-----|
| C ASCII                               |        |                |                |                |          |     |
| 1 1 1 1 1 1 1 1 1 1 1 1 1 1 1 1 1 1 1 | 0      | 5              | 10             | 15             | 20       |     |
| • Hex                                 | 2A 2A  | 2A 20 56 46 44 | 20 44 49 53 50 | 4C 41 59 20 20 | 2A 2A 2A | Cle |
| Welcome Me                            | ssage2 | 1000           |                | 15511          |          |     |
|                                       | 0      | 5              | 10             | 15             | 20       |     |
| C ASCII                               | 2A 2A  | 48 41 56 45 20 | 41 20 4E 49 43 | 45 20 44 41 59 | 20 41 4E |     |
|                                       | 1000   | 1.1.1          |                |                |          |     |

Like the first character (0x80), in default code page will show on VFD module.

#### 8. Click "Download setting to VFD" button

This button is to download the setting from VFDset.exe to VFD module. After success dialog "Download O.K! Please restart!" message popped up. Please restart display for enable new setting

| Down | load O.K   Please restart |
|------|---------------------------|
|      |                           |
|      | 確定                        |
|      |                           |

#### 9. Click "Save" button

To save user's setting in file; for example, below picture to save file name as "GOODLUCK" file set for Welcome Message.

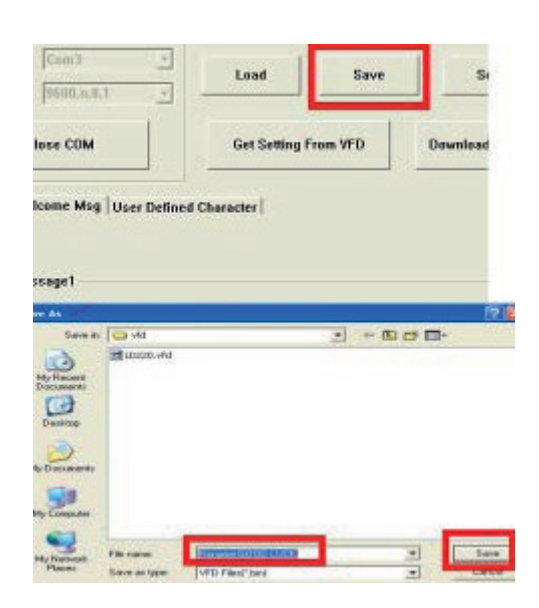

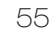

### 10. Click "Load" button

After saving, you must restart the utility here. Then load your setting rename-GOODLUCK.vfd.

| 9600,n,8,1 <u>*</u>                                                         |                            |              |            |
|-----------------------------------------------------------------------------|----------------------------|--------------|------------|
| se COM                                                                      | Get Setting                | From VFD     | Download S |
| me Msg User Defi                                                            | ined Character             |              |            |
| 3   0001 001                                                                |                            |              |            |
| ige1                                                                        |                            |              |            |
|                                                                             |                            |              |            |
| pen 🦯                                                                       |                            |              |            |
| pen 🖌<br>Look in: 🔁 vfd                                                     |                            |              | ا<br>۵۵۴۵۰ |
| Look in: 🔁 vid                                                              | 0.vfd<br>me-soco Luck vfd  | <b>→</b> ← ( | ð ď 🖬 •    |
| Look in: Convertion                                                         | 0.vfd<br>me-6000 (WCK.vfd) | • + (        | ) df 🖬 -   |
| Look in: Cover<br>Look in: Cover<br>My Recent<br>Documents                  | 0.vfd<br>me-GOOD LUCK vfd  |              | 5 ď 8.     |
| Look in: Constant<br>My Recent<br>Documents<br>Desktop                      | 0.vfd<br>me-Good Luckvfd   |              |            |
| Look in: Constant<br>Look in: Constant<br>My Recent<br>Documents<br>Desktop | 9.vfd<br>me-6000 LUCK vfd  | ¥ + [        |            |
| Look in:<br>Look in:<br>My Recent<br>Documents<br>Desktop<br>My Documents   | 0.vfd<br>me-Good Luck.vfd  |              |            |
| Look in: Constant<br>My Recent<br>Documents<br>Desktop<br>My Documents      | o,vfd<br>me-soop Luck vfd  |              |            |

Press <DEL > key to enter SETUP CMOS UTILITY when system boot up.

★ Please press <DEL > key tenderly and slowly

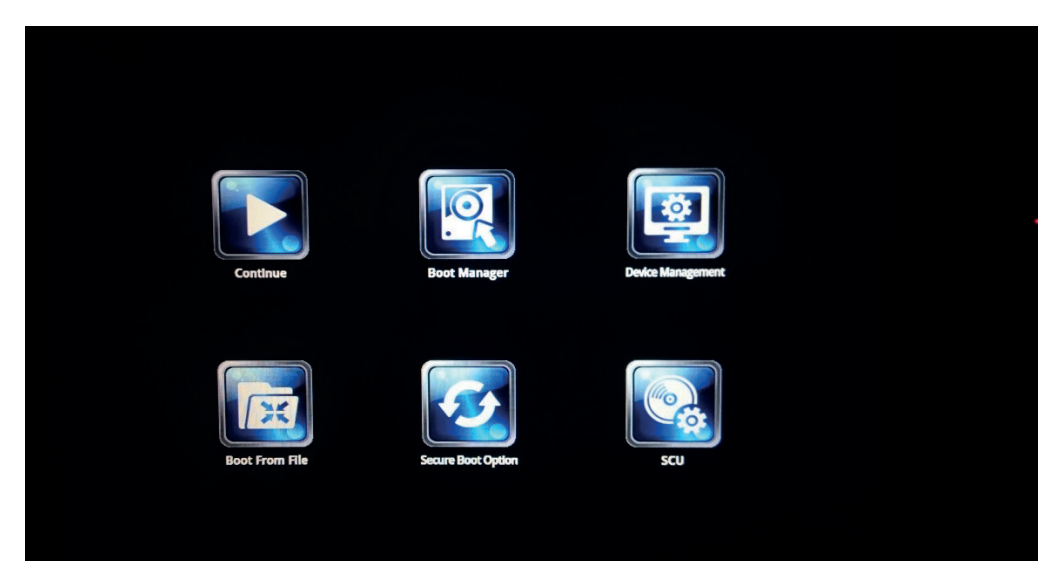

★ Please press <ENTER >over SCU Button key.

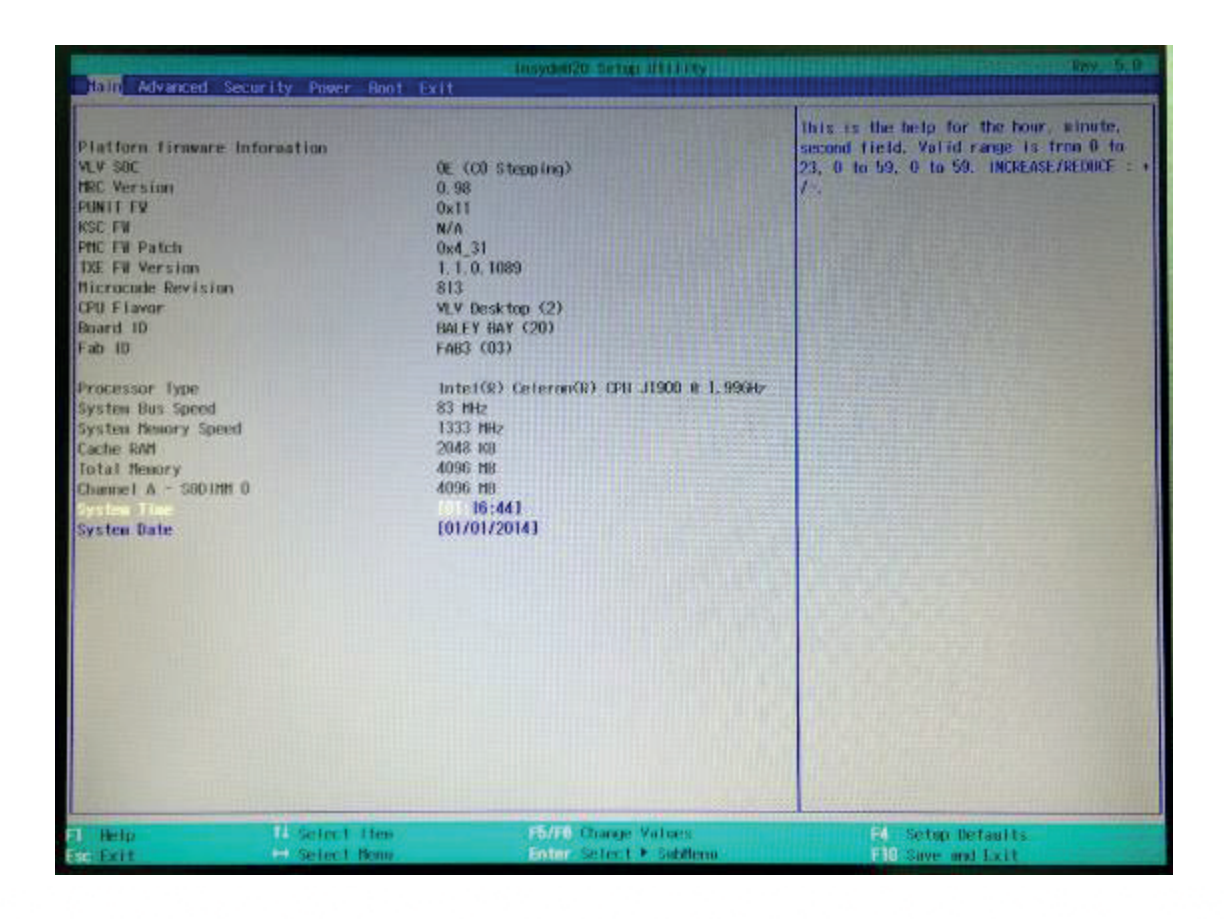

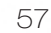

#### Press <F9> to view the system information

|                                                                                                    |                                                                                                    | InsydeH20 Setup Utility                                                                                                    | Rev. 5.0                                                                                                    |
|----------------------------------------------------------------------------------------------------|----------------------------------------------------------------------------------------------------|----------------------------------------------------------------------------------------------------|----------------------------------------------------------------------------------------------------|
| Stam Advanced Security                                                                                                    | Power Boot Exit                                                                                                    |                                                                                                    | and the second data with the second data and the second data and the                                                               |
| Platform firmware informat<br>VLV SOC<br>MRC Version<br>PUNIT FW<br>RSC FW<br>PMC FW Patch                                                                                       | tion<br>0E (CO<br>0,98<br>0×11<br>N/A<br>0×4_31                                                                                                    | Stepping)                                                                                                    | This is the help for the hour, minute,<br>second field, Valid range is from 0 to<br>23, 0 to 59, 0 to 59. INCREASE/REDUCE : +<br>/ |
| TXE FW Version<br>Microcode Revision                                                                                                    |                                                                                                    |                                                                                                    |                                                                                                    |
| CPU Flavor<br>Board ID<br>Fab ID<br>Processor Type<br>System Rus Speed<br>System Henory Speed<br>Cache RAM<br>Total Henory<br>Channel A - SODIMI O<br>System Time<br>System Date | Hanufacturer Name<br>Product Name<br>Serial Number<br>UUID<br>HAC LAN Address<br>CPU Name<br>Cpu Clock<br>System Bus Speed<br>BIOS Version<br>Hemory Total Size | : colormetrics<br>V1500<br>: 123456789<br>: 20 B0 40 B8 48 F0 80 E0-40 B8<br>: 00-E0-C5-5C3-2F<br>intel(R) Celeron(R) CPU J190<br>: 1.99GHz<br>: 83 HHz<br>: Bella650 V:3,7,00-02192016<br>: 2048 HB | 8 18 78 54 48 49 4E<br>0 @ 1.99GHz                                                                                                 |
|                                                                                                    |                                                                                                    | Press [ESC] Exit                                                                                                    |                                                                                                    |
|                                                                                                    |                                                                                                    |                                                                                                    |                                                                                                    |
| F1 Help                                                                                                    | Select Iten                                                                                                    | F5/F6 Change Values                                                                                                    | F4 Setup Defaults<br>F10 Save and Exit                                                                                             |

#### **Date and Time**

The Date and Time items show the current date and time on the computer. If you are running a Windows OS, these items are automatically updated whenever you make changes to the Windows Date and Time Properties utility.

#### WARNING!

Setting the wrong values in the sections below may cause the system to malfunction. Make sure that the settings made are compatible with the hardware.

# 6-1 Advanced

Use the Advanced menu to configure the system for basic operation through the following sub-menus:

| Hain Advanced                                                                                 | Security Power Boot Exit              | Insydell20 Se but UTITITy | Roy, 5.0                 |
|-----------------------------------------------------------------------------------------------|---------------------------------------|---------------------------|--------------------------|
| ▶Root Configurat<br>▶USB Configurat<br>▶Audio Configur<br>¥Video Configura<br>▶SATA Configura | tion<br>ion<br>ation<br>ation<br>tion |                           | Configures Doot Settings |
|                                                                                               |                                       |                           |                          |
|                                                                                               |                                       |                           |                          |
|                                                                                               |                                       |                           |                          |
| 11 Help                                                                                       | 14 Select Iter                        | F5/F6 Change Values       | Setup Defaults           |

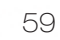

## 6-1-1 Boot Configuration

Use the Boot Configuration menu to select power-on state for Numlock.

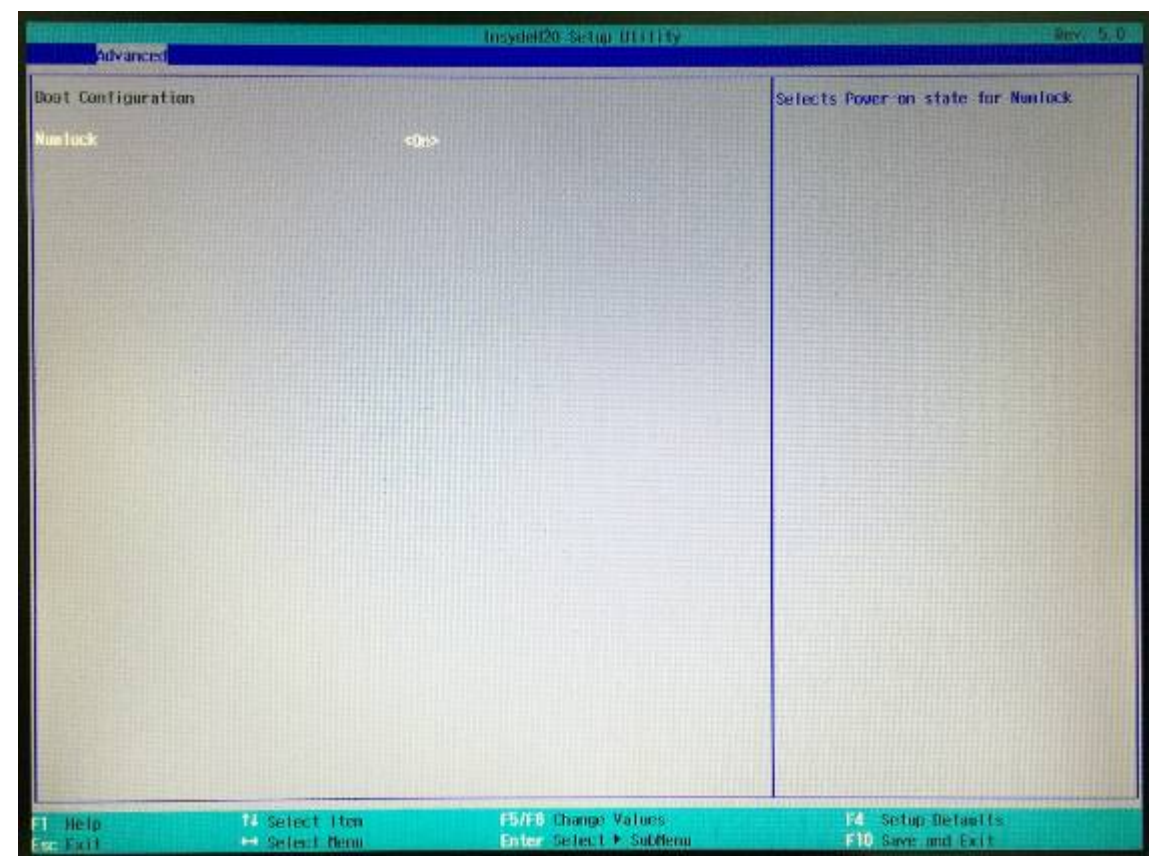

# 6-1-2 Audio Configuration

Use the Audio Configuration menu to read Audio configuration information and configure the Audio settings

| Advanced            |                                                                                                    | Insystem of Second Strategy |                                                      |
|---------------------|----------------------------------------------------------------------------------------------------|-----------------------------|------------------------------------------------------|
| Audio Configuration | and the second                                                                                                    |                             | Control Detection of the Azalia device.              |
| Audio Controller    | <dation of="" sec<="" second="" td="" the=""><td>b led&gt;</td><td>Disabled - Audio will be unconditionally<br/>disabled</td></dation> | b led>                      | Disabled - Audio will be unconditionally<br>disabled |
|                     |                                                                                                    |                             | Enabled - Audio will be unconditionally<br>Enabled   |
|                     |                                                                                                    |                             |                                                      |
|                     |                                                                                                    |                             |                                                      |
|                     |                                                                                                    |                             |                                                      |
|                     |                                                                                                    |                             |                                                      |
|                     |                                                                                                    |                             |                                                      |
|                     |                                                                                                    |                             |                                                      |
|                     |                                                                                                    |                             |                                                      |
|                     |                                                                                                    |                             |                                                      |
|                     | The second state                                                                                                    | STOR Property Values        |                                                      |
| En Help             | Select Kenu                                                                                                    | Enter Setect + Sublienu     | all Save and Exit                                    |

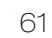

#### 6-1-3 Video Configuration

Use the Video Configuration menu to read Video configuration information and configure the Video settings

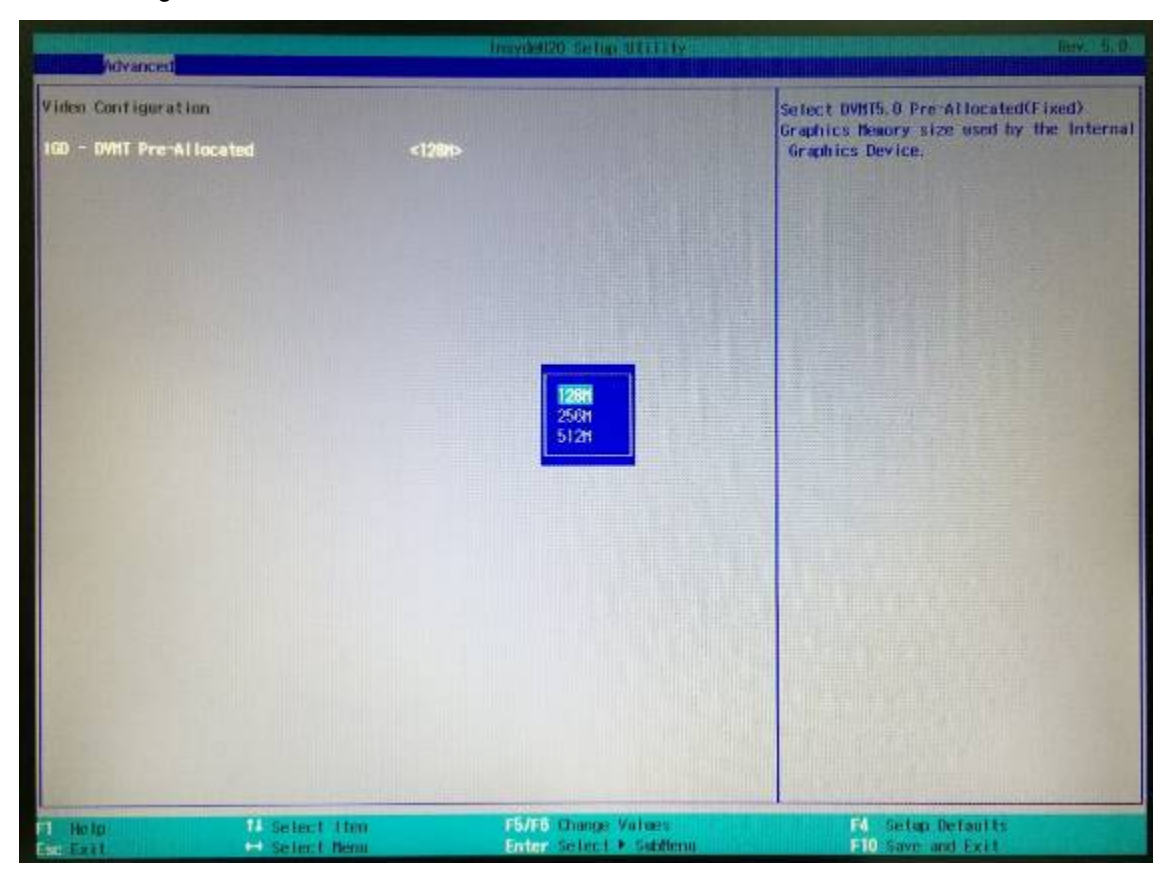

## 6-1-4 SATA Configuration

Use the SATA Configuration menu to read SATA configuration information and configure the SATA settings

| Advanced                                 |                                                                                      | daydel20 Septembri 19                           | Rev. 5.0                            |
|------------------------------------------|--------------------------------------------------------------------------------------|-------------------------------------------------|-------------------------------------|
| SATA Controller                          | <enab i<="" th=""><th>ed&gt;</th><th>DISABLED: Disables SATA Controller.</th></enab> | ed>                                             | DISABLED: Disables SATA Controller. |
| ▶Serial AlA Port 0<br>▶Serial AlA Port 1 | 1753200450370 1<br>INot installed]                                                   |                                                 | Distant Charles with Carriering     |
|                                          |                                                                                      |                                                 |                                     |
|                                          |                                                                                      |                                                 |                                     |
|                                          |                                                                                      |                                                 |                                     |
|                                          |                                                                                      |                                                 |                                     |
|                                          |                                                                                      |                                                 |                                     |
|                                          |                                                                                      |                                                 |                                     |
| Help<br>De Exit                          | 11 Select Lten<br>Select Reput                                                       | Forffo Change Values<br>Enter Select > Subtlenu | FIO Save and Exit                   |

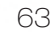

# 6-2 Security

Use the Security menu to install or change the password

| Hain Advanced Sec                           | urity Power Boot Exit | Tresydel120 Setup (111)                  |                                                   | Rev. 5.0                                           |
|---------------------------------------------|-----------------------|------------------------------------------|---------------------------------------------------|----------------------------------------------------|
| Supervisor Password<br>Set Supervisor Passw | Nat                   | Installed                                | install or Chang<br>length of passwone character. | e the password and the<br>and must be greater than |
|                                             |                       |                                          |                                                   |                                                    |
|                                             |                       |                                          |                                                   |                                                    |
|                                             |                       |                                          |                                                   |                                                    |
|                                             |                       |                                          |                                                   |                                                    |
|                                             |                       |                                          |                                                   |                                                    |
| Help                                        | 1) Select Item        | F5/F6 Change Value<br>Enter Select + Sub | s F4 Set<br>Nenu F10 Sav                          | up Défaults<br>e and Exit                          |

#### 6-3 Power

|                                             |                      | DISHONING SETUE OTHER                                                                                          |                                                                                              |
|---------------------------------------------|----------------------|----------------------------------------------------------------------------------------------------|----------------------------------------------------------------------------------------------|
| Tain Advanced Secu                          | rity Jower Boot Crit | The second second second second second second second second second second second second second second second s |                                                                                              |
| Restore AC Power Loss<br>Vake on LAN Enable | Ena                  | er Off><br>bled>                                                                                               | Specify what state to go to when power is<br>re-applied after a power failure (G3<br>state). |
| COM2 Voltage                                | dia<br>(5V)          | abled?                                                                                                    |                                                                                              |
| LMDS Fireware Update                        | <0is                 | abled>                                                                                                    |                                                                                              |
|                                             |                      |                                                                                                    |                                                                                              |
|                                             |                      |                                                                                                    |                                                                                              |
|                                             |                      |                                                                                                    |                                                                                              |
|                                             |                      |                                                                                                    |                                                                                              |
|                                             |                      |                                                                                                    |                                                                                              |
|                                             |                      |                                                                                                    |                                                                                              |
|                                             |                      |                                                                                                    |                                                                                              |
| F1 Help                                     | 1) Select ites       | PS/F8 Change Values<br>Enter Select + Subben                                                                   | F4 Series Detaults<br>F10 Save and Lait                                                      |

Use the Power menu to install or change the power settings.

#### AC Loss Auto Restart

Enable or disable system power on automatically after AC power restored

#### Wake on LAN

Enable or disable system wake by onboard LAN chip

#### **COM Voltage**

This item allows you to select off, 5V or 12V powered COM

#### LVDS Firmware update

This item allows you to enable or disable LVDS Firmware update

# 6-4 Boot

Use the Boot menu to select type to Dual type, Legacy type or UEFI type.

|                                                                                            | Jasyneit20 Sea                |                             | Retw. 5.0                         |
|--------------------------------------------------------------------------------------------|-------------------------------|-----------------------------|-----------------------------------|
| Hain Advanced Security Powe                                                                | a Hoot Exit                   |                             |                                   |
| Boot Type<br>Galck Boot<br>Network Stack<br>PRE Boot capability<br>EFT/Legacy Device Order | <pre>dual Boot Type&gt;</pre> | Select boot<br>type or UEFI | type to Dual type. Legacy<br>type |
| ▶EFT<br>▶Legacy                                                                            |                               |                             |                                   |
|                                                                                            |                               |                             |                                   |
|                                                                                            |                               |                             |                                   |
| 1 Help 1 Selec                                                                             | 1 Itee <b>F5/F5</b> Charg     | e Values F4                 | Setar Defaults                    |

# 6-5 Exit

Use the Save & Exit menu to load default BIOS values, optimal failsafe values or to save configuration changes.

| Hain Advanced                                                                                                    | Security Power Bout      | Insyde#20 Setup Utivity | Any 5.0                                  |
|----------------------------------------------------------------------------------------------------|--------------------------|-------------------------|------------------------------------------|
| Hain Advanced<br>Exit Saving One<br>Save Change Will<br>Exit Discarding<br>Load Optimat Det<br>Dad Custon Det<br>Save Custon Det<br>Discard Changes | Security Power Boot Till |                         | Exil system setup and save your changes. |
| a ven                                                                                                    | 11 Select Itsu           | F5/F6 Change Values     | E Setup Defaults                         |

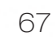

#### 1. How to clean the LCD surface properly?

- ☆ Do not spray any liquids on the LCD screen directly, and do not use paper towels,
   this can cause the LCD screen to become scratched.
- Always apply the solution to your cloth first, not directly to the parts you are cleaning. You want to avoid dripping the solution directly into your computer or laptop.
- ☆ Stroke the cloth across the display in one direction, moving from the top of the display to the bottom.

#### 2. What are some of the basic supplies needed to clean an LCD screen?

- A soft cotton cloth. When cleaning the LCD screen it is important to use a soft cotton cloth, rather than an old rag. Some materials, such as paper towels, could cause scratches and damage the LCD screen.
- Solution of water and isopropyl alcohol. This solution can be used along with the soft cotton cloth.
- Computer wipes. Only use these if they specifically state on the package they are designed for LCD laptop screens. Computer wipes can come in handy for fast clean-ups or when you want to avoid mixing up a cleaning solution yourself.

#### 3. What types of cleaners are acceptable?

- ☆ Water
- $\therefore$  Vinegar (mixed with water)
- ☆ Isopropyl Alcohol

#### NOTICE: The following cleaners are unacceptable:

- ☆ Acetone
- ☆ Ethyl alcohol
- ☆ Ethyl acid
- 🛠 Ammonia
- ☆ Methyl chloride